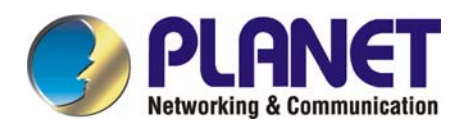

# 24-Port 10/100/1000Mbps with 16-Port SFP Web Smart Ethernet Switch

## **GSW-2416SF**

**User's Manual** 

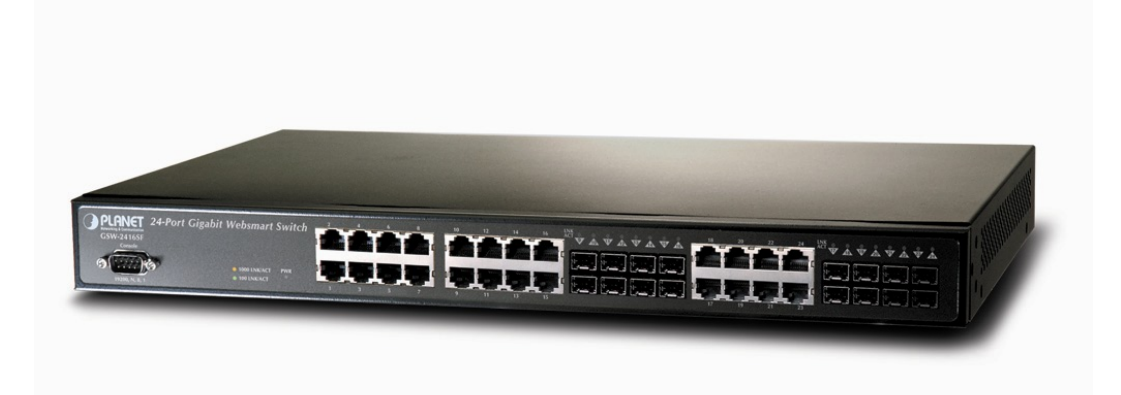

## Trademarks

Copyright © PLANET Technology Corp. 2006. Contents subject to revision without prior notice. PLANET is a registered trademark of PLANET Technology Corp. All other trademarks belong to their respective owners.

## Disclaimer

PLANET Technology does not warrant that the hardware will work properly in all environments and applications, and makes no warranty and representation, either implied or expressed, with respect to the quality, performance, merchantability, or fitness for a particular purpose.

PLANET has made every effort to ensure that this User's Manual is accurate; PLANET disclaims liability for any inaccuracies or omissions that may have occurred.

Information in this User's Manual is subject to change without notice and does not represent a commitment on the part of PLANET. PLANET assumes no responsibility for any inaccuracies that may be contained in this User's Manual. PLANET makes no commitment to update or keep current the information in this User's Manual, and reserves the right to make improvements to this User's Manual and/or to the products described in this User's Manual, at any time without notice.

If you find information in this manual that is incorrect, misleading, or incomplete, we would appreciate your comments and suggestions.

## **FCC Warning**

This equipment has been tested and found to comply with the limits for a Class A digital device, pursuant to Part 15 of the FCC Rules. These limits are designed to provide reasonable protection against harmful interference when the equipment is operated in a commercial environment. This equipment generates, uses, and can radiate radio frequency energy and, if not installed and used in accordance with the Instruction manual, may cause harmful interference to radio communications. Operation of this equipment in a residential area is likely to cause harmful interference in which case the user will be required to correct the interference at his own expense.

## **CE Mark Warning**

This is a Class A product. In a domestic environment, this product may cause radio interference, in which case the user may be required to take adequate measures.

## **WEEE Warning**

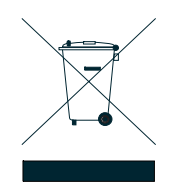

To avoid the potential effects on the environment and human health as a result of the presence of hazardous substances in electrical and electronic equipment, end users of electrical and electronic equipment should understand the meaning of the crossed-out wheeled bin symbol. Do not dispose of WEEE as unsorted municipal waste and have to collect such WEEE separately.

## Revision

PLANET 24-Port 10/100/1000Mbps with 16-Port SFP Web Smart Ethernet Switch User's Manual

FOR MODEL: GSW-2416SF

**REVISION: 1.0 (JUNE.2006)** 

Part No.: EM\_GSW2416SFV1 (2080-A82050-000)

## TABLE OF CONTENTS

| 1. INTRODUCTION                                                                                                    | 4                                                                                      |
|----------------------------------------------------------------------------------------------------|----------------------------------------------------------------------------------------|
| 1.1 Checklist                                                                                                    |                                                                                        |
| 1.2 About the Switch                                                                                                    |                                                                                        |
| 1.3 Features                                                                                                    |                                                                                        |
| 1.4 Specification                                                                                                    | 5                                                                                      |
| 2. HARDWARE DESCRIPTION                                                                                                    |                                                                                        |
| 2.1 Front Panel                                                                                                    |                                                                                        |
| 2.2 Rear Panel                                                                                                    |                                                                                        |
| 2.3 HARDWARE INSTALLATION                                                                                                    | 7                                                                                      |
| 3. SWITCH MANAGEMENT                                                                                                    |                                                                                        |
| 3.1 Overview                                                                                                    |                                                                                        |
| 3.2 MANAGEMENT METHODS                                                                                                    | 9                                                                                      |
| 3.2.1 Local Console Management                                                                                                    | 9                                                                                      |
| 3.2.2 Web Management                                                                                                    |                                                                                        |
| 3.3 Assigning an IP Address to the Switch                                                                                                    |                                                                                        |
| 3.4 LOGGING ON TO THE GSW-2416SF                                                                                                    |                                                                                        |
| 4. CONSOLE INTERFACE                                                                                                    |                                                                                        |
| 4.1 CONNECT TO PC                                                                                                    |                                                                                        |
| 4.2 Login in                                                                                                    |                                                                                        |
| 4.3 MAIN MENU SCREEN                                                                                                    |                                                                                        |
| 4.4 Getting Started                                                                                                    |                                                                                        |
| 4.4.1 General Guidelines                                                                                                    |                                                                                        |
| 4.4.2 Show command                                                                                                    |                                                                                        |
| 4.4.3 Set command                                                                                                    |                                                                                        |
| 4.4.4 Factory default                                                                                                    |                                                                                        |
| 4.4.5 Reboot                                                                                                    |                                                                                        |
| 4.4.0 Logoui                                                                                                    |                                                                                        |
|                                                                                                    | 35                                                                                     |
| 5. WEB MANAGEMENT                                                                                                    |                                                                                        |
| 5.2 DORT CONFIC                                                                                                    |                                                                                        |
| 5.3 VI AN SETUD                                                                                                    |                                                                                        |
| 5.3 1 VIAN Group and member settings                                                                                                    | 38                                                                                     |
| 5.3.2 VLAN setting example:                                                                                                    |                                                                                        |
| 5.4 Port Trunk Setup                                                                                                    |                                                                                        |
| 5.5 Status                                                                                                    |                                                                                        |
| 5.5.1 Port Status                                                                                                    |                                                                                        |
| 5.5.2 Statistics                                                                                                    |                                                                                        |
| 5.6 MISC CONFIGURATION                                                                                                    |                                                                                        |
| 5.6.1 System Setup                                                                                                    |                                                                                        |
| 5.7 Tools                                                                                                    |                                                                                        |
| 5.7.1 Reboot                                                                                                    |                                                                                        |
| 5.7.2 Factory Reset                                                                                                    |                                                                                        |
| 5.7.2 Tatiofy Reset                                                                                                    | 50                                                                                     |
| 5.8 LOGOUT                                                                                                    |                                                                                        |
| 5.8 LOGOUT                                                                                                    |                                                                                        |
| <ul> <li>5.8 LOGOUT</li> <li>6. SWITCH OPERATION</li></ul>                                                                                                    |                                                                                        |
| <ul> <li>5.7.2 Futory Rest</li> <li>5.8 Logout</li></ul>                                                                                                    |                                                                                        |
| <ul> <li>5.7.2 Factory Reservices</li> <li>5.8 Logout</li> <li>6. SWITCH OPERATION</li> <li>6.1 Address Table</li> <li>6.2 Learning</li> <li>6.3 Forwarding &amp; Filtering</li> </ul>                         |                                                                                        |
| <ul> <li>5.7.2 Futory Reservices</li> <li>5.8 Logout</li> <li>6. SWITCH OPERATION</li></ul>                                                                                                    |                                                                                        |
| <ul> <li>5.7.2 Futory Rest</li> <li>5.8 Logout</li> <li>6. SWITCH OPERATION</li></ul>                                                                                                    | 50<br>51<br>51<br>51<br>51<br>51<br>51<br>51<br>51                                     |
| 5.8 LOGOUT<br>6. SWITCH OPERATION<br>6.1 ADDRESS TABLE<br>6.2 LEARNING<br>6.3 FORWARDING & FILTERING<br>6.4 STORE-AND-FORWARD<br>6.5 AUTO-NEGOTIATION<br>7.TROUBLESHOOTING                                     |                                                                                        |
| 5.8 LOGOUT<br>6. SWITCH OPERATION<br>6.1 ADDRESS TABLE<br>6.2 LEARNING<br>6.3 FORWARDING & FILTERING<br>6.4 STORE-AND-FORWARD<br>6.5 AUTO-NEGOTIATION<br>7.TROUBLESHOOTING<br>APPENDIX A NETWORKING CONNECTION | 50<br>51<br>51<br>51<br>51<br>51<br>51<br>51<br>51<br>51<br>52<br>53                   |
| <ul> <li>5.7.2 Futory Rest</li> <li>5.8 Logout</li> <li>6. SWITCH OPERATION</li></ul>                                                                                                    | 50<br>51<br>51<br>51<br>51<br>51<br>51<br>51<br>51<br>51<br>51<br>51<br>51<br>51       |
| <ul> <li>5.7.2 Futory Rest</li> <li>5.8 Logout</li> <li>6. SWITCH OPERATION</li></ul>                                                                                                    | 50<br>51<br>51<br>51<br>51<br>51<br>51<br>51<br>51<br>51<br>51<br>52<br>53<br>53<br>53 |

## 1.1 Checklist

#### Check the contents of your package for following parts:

- GSW-2416SF x1
- User's manual CD x1
- Quick installation guide x1
- Power cord x 1
- RS232 cable x1
- Rubber feet x 4
- Two rack-mounting brackets with attachment screws x1

If any of these pieces are missing or damaged, please contact your dealer immediately, if possible, retain the carton including the original packing material, and use them against to repack the product in case there is a need to return it to us for repair.

## 1.2 About the Switch

The PLANET GSW-2416SF is a 24-Port 10/100/1000Mbps Web Smart non-blocking wire-speed performance Ethernet Switch. With a 48Gbps internal switching fabric, the Switch can handle extremely large amounts of data in a secure topology linking to a backbone or high capacity servers. The GSW-2416SF could recognize up to 8K MAC Address table and provides 400KB on-chip frame buffer. They offer wire-speed packet transfer performance without risk of packet loss. With high data throughput, the GSW-2416SF provides the most convenient for user to upgrade their network to Gigabit environment.

All RJ-45 copper interfaces support 10/100/1000Mbps Auto-Negotiation for optimal speed detection through RJ-45 Category 6, 5 or 5e cables. Also, all the ports support Auto-MDI/MDI-X that can automatically detect the type of connection to any Ethernet device without requiring special straight or crossover cables. 24-Port TP by default and together with 16-SFP (Small Form-factor Pluggable), shared with port#9 to port #24, make the switch be a 16-Port Gigabit Fiber Switch with mini GBIC fiber-optic module installed that shall provide long distance fiber connectivity.

The GSW-2416SF provides Smart management functions through the Web management interface. Functions such as per port speed, duplex, IEEE 802.3x flow-control settings and 802.1p QoS settings, Trunking and Port-Base VLAN, all can be found in the friendly user interface of your web browser. These features provide a cost-effective way to manage the devices from Internet whenever you are at work or at home.

## 1.3 Features

- Complies with IEEE 802.3, 10Base-T, IEEE 802.3u, 100Base-TX and IEEE 802.3ab, 1000Base-T, IEEE 802.3z, 1000Base-SX/LX Ethernet standard
- 24-Port 10/100/1000Mbps Ethernet ports
- 16-Port SFP (Small Form-factor Pluggable) for 3.3V mini GBIC module, shared with port#9 to #24
- Features Store-and-Forward mode with wire-speed filtering and forwarding rates
- Hardware based 10/100Mbps, half/full duplex and 1000Mbps full duplex mode, flow control and auto-negotiation
- IEEE 802.3x flow control for full duplex operation and backpressure for half duplex operation
- Integrated address look-up engine, support 8K absolute MAC addresses
- Remote Web management interface
- 9K Jumbo frame support
- Port-based VLAN, Port Trunk, QoS support
- Automatic address learning and address aging
- Supports Auto-MDI/MDI-X function

- Support CSMA/CD protocol
- 100~240VAC, 50~60Hz universal Power input
- FCC, CE class A compliant

## 1.4 Specification

| Model                           | GSW-2416SF                                                |
|---------------------------------|-----------------------------------------------------------|
| 10/100/1000Base-T Ports         | 24 port RJ-45                                             |
|                                 | 10/100/1000Mbps, Auto Negotiation, Auto-MDI/MDI-X         |
| SFP Ports                       | 16 port 3.3VC mini-GBIC SFP                               |
|                                 | 1000Mbps full-duplex; shared with port#9 to ort 24        |
| LED Display                     | One power,                                                |
|                                 | 1-24 port RJ-45, LNK/ACT,                                 |
| Canaala                         | 9-16 port SFP (mini-GBIC),LNK/ACT                         |
| Console<br>Switch crobits sture | DB-9 RS-232                                               |
| Switch architecture             | Store and forward                                         |
| NAC address                     |                                                           |
|                                 | 4000005<br>25 7Mppp                                       |
| Flow Control                    | So.7 Mipps                                                |
| FIOW CONTION                    | back pressure for nail duplex,                            |
|                                 | IEEE 802.3x Pause Frame for full duplex                   |
| Jumbo Frame                     | Up to 9KB                                                 |
| Management                      | Console / web management interfaces                       |
| IEEE 802.1p Port priority       | Allow to assign low and high priority on each port        |
| Port Trunk                      | Three trunk groups with up to 4-port per trunk            |
| VLAN                            | Up to 24 port-based VLAN                                  |
| Management VLAN                 | Yes                                                       |
| Power                           | AC 100~240V, 50/60Hz,                                     |
| Power consumption               | Max. 130 watts, 443 BTU/hr                                |
| Temperature                     | Operating: 0~50 degree C, Storage -40~70 degree C         |
| Humidity                        | Operating:10% to 90%, Storage: 5% to 95% (Non-condensing) |
| Dimension (W x D x H)           | 440 x 200 x 44 mm (1U height)                             |
| EMI                             | FCC Part 15 Class A, CE                                   |
| Standard Compliance             | IEEE 802.3 (Ethernet)                                     |
|                                 | IEEE 802.3u (Fast Ethernet)                               |
|                                 | IEEE 802.3ab(Gigabit Ethernet)                            |
|                                 | IEEE 802.3z (Gigabit Ethernet, 1000Base-SX/LX)            |
|                                 | IEEE 802.3x (Flow control)                                |
|                                 | IEEE 802.1p QoS                                           |

## 2. HARDWARE DESCRIPTION

This product provides both Copper and Fiber connecter at same switch – 24 Ports TP and 16 Ports SFP (shared with Port #9 to 24), and automatically distinguishes the speed of incoming connection.

This section describes the hardware features of GSW-2416SF. For easier management and control of the Switch, familiarize yourself with its display indicators, and ports. Front panel illustrations in this chapter display the unit LED indicators. Before connecting any network device to the GSW-2416SF, read this chapter carefully.

## 2.1 Front Panel

The Front Panel of the GSW-2416SF Web Smart Ethernet Switch consists of 24x Auto-Sensing 10/100/1000Mbps Ethernet RJ-45 Ports and 16x SFP(Small Form-factor Pluggable) Ports. The LED Indicators are also located on the front panel of the GSW-2416SF. And one console port at Front panel for switch management.

| Console<br>Console | igabit Web Smart Switch                                          |  |
|--------------------|------------------------------------------------------------------|--|
| 19200, N, 8, 1     | <ul> <li>1000 LNK/ACT</li> <li>100 LNK/ACT</li> <li>O</li> </ul> |  |

#### Figure 2-1: GSW-2416SF Switch front panel

## 2.1.1 LED indicators

## System

| LED | Color | Function                                      |
|-----|-------|-----------------------------------------------|
| PWR | Green | Lights to indicate that the Switch has power. |

### Per 10/100/1000Mbps port

| LED     | Color | Function                                                                                  |
|---------|-------|-------------------------------------------------------------------------------------------|
| 1000    | Green | Lights to indicate that the Switch is successfully connecting to the network at 1000Mbps. |
| LNK/ACT |       | Blinks to indicate the Switch is receiving or sending data.                               |
| 100     | Amber | Lights to indicate that the Switch is successfully connecting to the network at 100Mbps.  |
| LNK/ACT |       | Blinks to indicate the Switch is receiving or sending data.                               |

### **Per SFP Interface**

| LED            | Color | Function                                                                                                    |
|----------------|-------|----------------------------------------------------------------------------------------------------|
| SFP<br>LNK/ACT | Green | Lights to indicate that the Switch is successfully connecting to the network at 1000Mbps through SFP interface.<br>Blinks to indicate the Switch is receiving or sending data. |

## 2.2 Rear Panel

The rear panel of the GSW-2416SF indicates an AC inlet power socket, which accepts input power from 100 to 240V AC, 50-60Hz, and 1A max. And one I/O power switch at rear panel for power management.

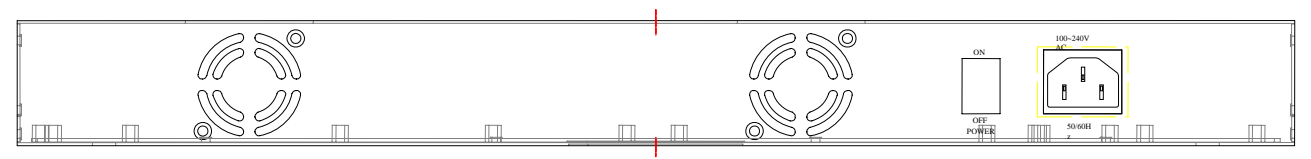

Figure 2-2: GSW-2416SF Switch rear panel

#### **Power Notice:**

- 1. The device is a power-required device, it means, it will not work till it is powered. If your networks should active all the time, please consider using UPS (Uninterrupted Power Supply) for your device. It will prevent you from network data loss or network downtime.
- 2. In some area, installing a surge suppression device may also help to protect your GSW-2416SF from being damaged by unregulated surge or current to the GSW-2416SF.

## 2.3 Hardware Installation

This part describes how to install your Web Smart Ethernet Switch and make connections to the Switch. Please read the following topics and perform the procedures in the order being presented. To install your Switch on a desktop or shelf, simply completed the following steps.

#### 2.3.1 Desktop Installation

To install a Switch on a desktop or shelf, simply completed the following steps:

Step 1: Attached the rubber feet to the recessed areas on the bottom of the Switch.

Step 2: Place the Switch on a desktop or shelf near an AC power source.

Step 3: Keep enough ventilation space between the Switch and the surrounding objects.

#### 🖎 Notice:

When choosing a location, please keep in mind the environmental restrictions discussed in Chapter 1, Section 4, Specification.

Step 4: Connect your Switch to network devices.

- A. Connect one end of a standard network cable to the 10/100/1000 RJ-45 ports on the front of the GSW-2416SF Switch.
- B. Connect the other end of the cable to the network devices such as printer servers, workstations or routers...etc.

#### 🖎 Notice:

Connection to the Switch requires UTP Category 5/5e/6 network cabling with RJ-45 tips. For more information, please see the Cabling Specification in **Appendix A**.

Step 5: Supply power to the Switch.

- A. Connect one end of the power cable to the Switch.
- B. Connect the power plug of the power cable to a standard wall outlet then power on the Switch.

When the Switch receives power, the Power LED should remain solid Green.

#### 2.3.2 Rack Mounting

To install the Switch in a 19-inch standard rack, follow the instructions described below.

Step 1: Place your Switch on a hard flat surface, with the front panel positioned towards your front side.

Step 2: Attach a rack-mount bracket to each side of the Switch with supplied screws attached to the package. Figure 2-3 shows how to attach brackets to one side of the Switch.

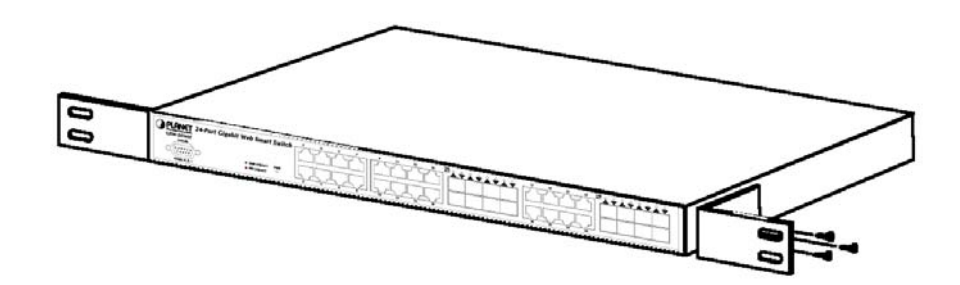

Figure 2-3 Attaching the brackets to the Switch

## Caution:

You must use the screws supplied with the mounting brackets. Damage caused to the parts by using incorrect screws would invalidate your warranty.

Step 3: Secure the brackets tightly.

- Step 4: Follow the same steps to attach the second bracket to the opposite side.
- Step 5: After the brackets are attached to the Switch, use suitable screws to securely attach the brackets to the rack, as shown in Figure 2-4.

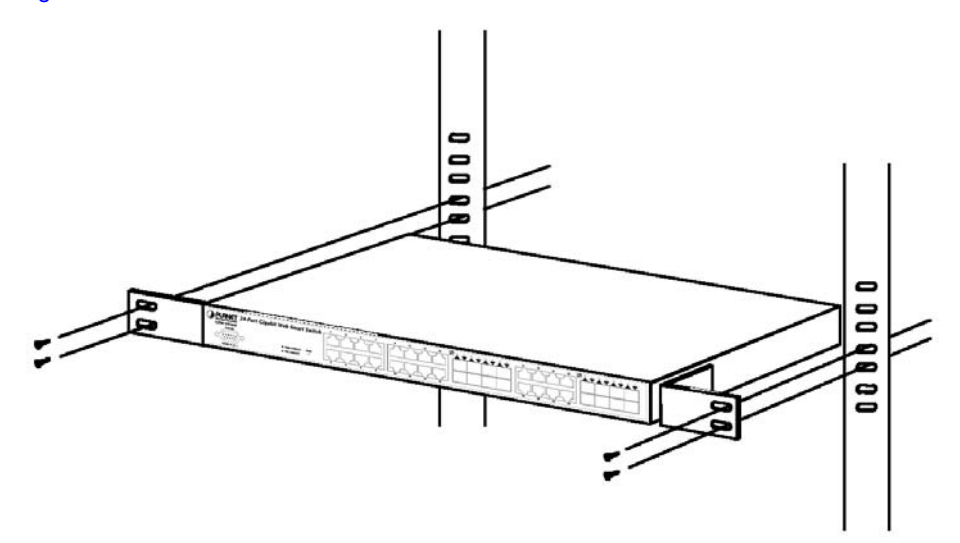

Figure 2-4 Mounting the Switch in a Rack

Step 6: Proceed with the steps 4 and steps 5 of section **2.3.1 Desktop Installation** to connect the network cabling and supply power to your Switch.

## 3. SWITCH MANAGEMENT

This chapter describes how to manage the GSW-2416SF. Topics include:

- Overview
- Management methods
- Assigning an IP address to the GSW-2416SF
- Logging on to the GSW-2416SF

## 3.1 Overview

This chapter gives an overview of switch management. The GSW-2416SF provides a user-friendly, command line under **console interface** and Simply **WEB browser interface**. Using these interfaces, you can perform various switch configuration and management activities, including:

- Port configuration
- VLAN Add/Remove/Assign
- Flow Control Enable/Disable
- Port Trunk Create/Assign (WEB GUI supported)
- System IP address setting.
- Management account and password setting.
- Port status/static monitoring
- System reboot and reload factory default.

Please refer to the following Chapter 4 and 5 for the details.

## **3.2 Management Methods**

There are two ways to manage the GSW-2416SF:

- Local Console Management via the Switch serial port.
- Web Management via a network or dial-up connection.

## 3.2.1 Local Console Management

You can manage the GSW-2416SF locally by connecting a VT100 terminal, or a personal computer or workstation with terminal emulation software, to the Switch serial port. The terminal or workstation connects to the Switch serial port using a null modem cable that has the appropriate connectors on each end.

This management method is ideal when:

- The network is unreliable.
- The Network Manager does not have direct network connection.

The serial port of the Switch default setting is set to **19200** baud using a character format of **8** data bits, **no** parity, and **1** stop bit.

Therefore, configure the terminal or workstation to use these settings before you log on to the GSW-2416SF. You can change this default setting, if desired, after you log on.

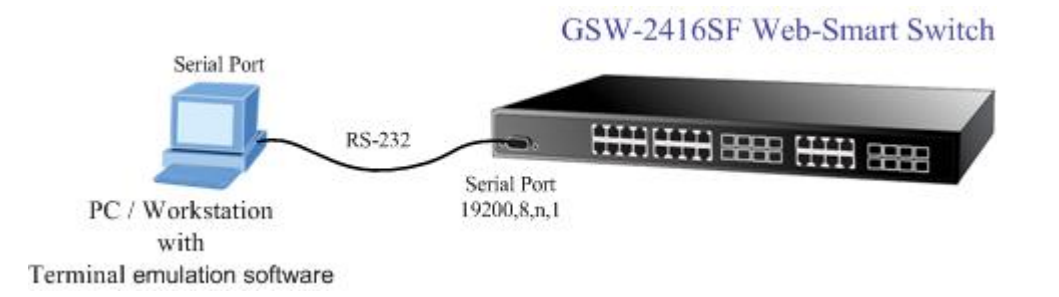

## 3.2.2 Web Management

You can manage the GSW-2416SF remotely by having a remote host with web browser, such as Microsoft Internet Explorer or Netscape Navigator.

Using this management method:

The GSW-2416SF must have an Internet Protocol (IP) address accessible for the remote host.

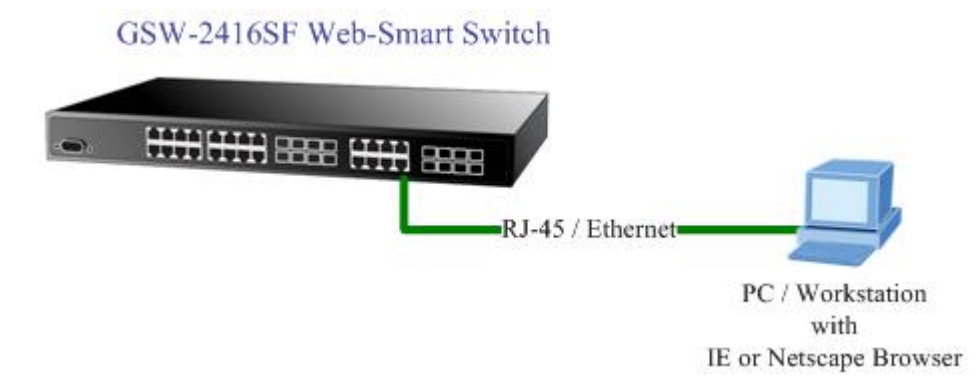

## 3.3 Assigning an IP Address to the Switch

To manage the GSW-2416SF remotely through the web browser with a Management Station, you must assign an IP address to the GSW-2416SF.

To set the IP address, please use "**set ip xxx.xxx.xxx mmm.mmm.mmm ggg.ggg.ggg.ggg**" command. For example, to configure the switch with the following IP settings:

IP Address: 192.168.0.100 Subnet Mask: 255.255.255.0 Default Gateway: 192.168.0.254 Press the following command and press **<Enter>** 

#### set ip 192.168.0.100 255.255.255.0 192.168.0.254

If the IP is successfully configured, the switch will apply the new IP address setting immediately. You can access the web interface of GSW-2416SF through the new IP address.

## 3.4 Logging on to the GSW-2416SF

When you log on to the GSW-2416SF console port for the first time, a sign-on string appears and you are prompted for a console login user name and password.

```
[TF33x power-on selftest]
[Memory test (0x0000~0x3FFF)]:
writing 0xAA to memory->reading 0xAA from memory->pass!!
writing 0x55 to memory->reading 0x55 from memory->pass!!
TF33xFU:check Magic Code...[ok]
System Initial now...
PLANET GSW-2416SF
Software: 1.0 (BLD20060523)
Hardware: 1.0
MAC: 00-11-22-33-44-55
IP: 192.168.0.100
```

The factory default login username is **admin** without password.

## 🖎 Notice:

- 1. For security reason, please change and memorize the new password after this first setup.
- 2. Only accept command in lowercase letter under console interface.

## 4. CONSOLE INTERFACE

## 4.1 CONNECT TO PC

## **RS-232 serial cable**

Use the bundled RS-232 serial cable and attach the 9-pin female connector to the male connector on the GSW-2416SF. Plug the other side of this cable to your PC.

### **Hyper Terminal**

In Windows 98/2000/ME/XP, launch "HyperTerminal", create a new connection, and adjust settings as below:

- Emulation: VT-100 compatible
- Baud per second: 19200
- Data bits: 8
- Parity: None
- Stop bits: 1
- Flow Control: None

To gain a demo, please see the Figure 4-1.

| Bits per se | cond: 19200  |       |
|-------------|--------------|-------|
| Dat         | a bits: 8    | •     |
| F           | Parity: None | ¥     |
| Stop        | p bits: 1    | •     |
| Flow co     | ontrol: None | <br>- |

Figure 4-1 Port Settings for console interface

## 4.2 Login in

Login is required to access the console interface after the self-test completes successfully. The factory default user name is "admin" without password. You may change the password by use "set pass" command. Please always enter the correct user name and password. (See Figure 4-2)

```
[TF33x power-on selftest]
[Memory test (0x0000~0x3FFF)]:
writing 0xAA to memory->reading 0xAA from memory->pass!!
writing 0x55 to memory->reading 0x55 from memory->pass!!
TF33xFU:check Magic Code...[ok]
System Initial now...
PLANET GSW-2416SF
Software: 1.0 (BLD20060523)
Hardware: 1.0
MAC: 00-11-22-33-44-55
IP: 192.168.0.100
login: _
```

Figure 4-2 GSW-2416SF login screen

## 4.3 Main Menu screen

After login the GSW-2416SF, the main menu screen shows as below.

```
[TF33x power-on selftest]
[Memory test (0x0000~0x3FFF)]:
writing 0xAA to memory->reading 0xAA from memory->pass!!
Writing 0x55 to memory->reading 0x55 from memory->pass!!
TF33xFU:check Magic Code...[ok]
System Initial now...
PLANET GSW-2416SF
Software: 1.0 (BLD20060523)
Hardware: 1.0
MAC: 00-11-22-33-44-55
IP: 192.168.0.100
login: admin
password:
GSW-2416SF>
```

Figure 4-3 GSW-2416SF Main Menu screen

## 4.4 Getting Started

## 4.4.1 General Guidelines

The GSW-2416SF allows users to configure the device via command line under console interface. Please type "**help**" or "?" for all available commands in the "GSW-2416SF>" prompt. The screen of available commands in Figure 4-4 appears, and the detail description shown in Table 4-1.

```
GSW-2416SF> help
show port
show static [n]
show vlan
show ip
show version
show flowControl
show vlantag
show vlanaware
show priority
show pvid
show vid
set port [n]
set vlan [n]
set flowcontrol [n] enable/disable
set vlantag [n] enable/disable
set vlanaware [n] enable/disable
set priority [n] [m]
set pvid [n] [m]
set vid [n] [m]
set ip xxx.xxx.xxx.xxx mnun.mnun.mnun ggg.ggg.ggg.ggg
set pass [oldpass] [newpass]
factory default
reboot
logout
GSW-2416SF> _
```

#### Figure 4-4 GSW-2416SF available commands screen

| Command          | Description                                                                     |
|------------------|---------------------------------------------------------------------------------|
| show port        | Show all port current status of GSW-2416SF.                                     |
| show static [n]  | Show per port TX/RX static of GSW-2416SF.                                       |
| show vlan        | Show current VLAN group status of GSW-2416SF.                                   |
| show ip          | Show current IP subnet address and default gateway information of GSW-2416SF.   |
| show version     | Show current Software and Hardware versions of GSW-2416SF.                      |
| show flowcontrol | Show current flow control status on each port of GSW-2416SF.                    |
| show vlantag     | Show current VLAN Tagged status on each port of GSW-2416SF.                     |
| show vlanaware   | Show current VLAN aware status on each port of GSW-2416SF.                      |
| show priority    | Show current priority status of GSW-2416SF.                                     |
| show pvid        | Show current PVID value on each port of GSW-2416SF.                             |
| show vid         | Show current VLAN ID of each VLAN Group of GSW-2416SF.                          |
| set port [n]     | Set per port auto-negotiation, speed duplex mode, and admin down of GSW-2416SF. |
| set vlan [n]     | Assign port to specific VALN Group of GSW-2416SF.                               |

| set flowcontrol [n]<br>enable/disable                             | Enable/Disable the flow control function to specific port [n] of GSW-2416SF.   |
|-------------------------------------------------------------------|--------------------------------------------------------------------------------|
| set vlantag [n]<br>enable/disable                                 | Enable/Disable the VLAN Tagging to specific egress port of GSW-2416SF.         |
| set vlanaware [n]<br>enable/disable                               | Enable/Disable VLAN-Aware function to specific port of GSW-2416SF.             |
| set priority [n] [m]                                              | Allow to configure the priority setting of GSW-2416SF.                         |
| set pvid [n] [m]                                                  | Assign PVID on each port of GSW-2416SF.                                        |
| set vid [n] [m]                                                   | Assign VLAN ID [m] to specific VLAN Group [n]                                  |
| set IP xxx.xxx.xxx.xxx,<br>mmm. mmm, mmm, mmm,<br>ggg.ggg.ggg.ggg | Assign IP address, subnet mask, gateway of GSW-2416SF.                         |
| set pass [oldpass]<br>[newpass]                                   | Change the default password of GSW-2416SF, the maximum length is 8 characters. |
| factory default                                                   | Reset the GSW-2416SF to factory default mode.                                  |
| reboot                                                            | Reboot the GSW-2416SF.                                                         |
| logout                                                            | Logout console interface of GSW-2416SF.                                        |

Table 4-1 Detail description of GSW-2416SF available commands

Notice: Only accept command in lowercase letter under console interface.

## 4.4.2 Show command

From the main menu screen (see Figure 4-3), input "**show**" and press enter. The show command list screen in Figure 4-5 appears.

```
GSW-2416SF> show
show port
show static [n]
show vlan
show ip
show version
show flowcontrol
show vlantag
show vlanaware
show priority
show pvid
show vid
```

#### Figure 4-5 Show command list screen

This show command list contains eleven items:

show port : Please refer to chapter 4.4.2.1.

show static [n] : Please refer to chapter 4.4.2.2.

- show vian : Please refer to chapter 4.4.2.3.
- show ip : Please refer to chapter 4.4.2.4.

```
show version : Please refer to chapter 4.4.2.5.
```

show flowcontrol : Please refer to <u>chapter 4.4.2.6</u>. show vlantag : Please refer to <u>chapter 4.4.2.7</u>. show vlanaware : Please refer to <u>chapter 4.4.2.8</u>. show priority : Please refer to <u>chapter 4.4.2.9</u>. show pvid : Please refer to <u>chapter 4.4.2.10</u>. show vid : Please refer to <u>chapter 4.4.2.11</u>.

### 4.4.2.1 Show port

Display the status on each port of GSW-2416SF, this command allows you to view the port status of the Switch and the correct usage is shown as below:

Show port: to view all port status of GSW-2416SF. The screen in Figure 4-6 appears.

| show vl<br>show vl<br>show pr<br>show pv<br>show vi<br>GSW-241                                                                 | antag<br>anaware<br>iority<br>id<br>d<br>6SF> sl                   | e<br>10w por                                                 | t                                                                  |                                                                                                    |                                                                     |                                                                    |                                                                        |      |
|----------------------------------------------------------------------------------------------------|--------------------------------------------------------------------|--------------------------------------------------------------|--------------------------------------------------------------------|----------------------------------------------------------------------------------------------------|---------------------------------------------------------------------|--------------------------------------------------------------------|------------------------------------------------------------------------|------|
| Port                                                                                                    | Speed                                                              | Duplex                                                       | Status                                                             | Port                                                                                                    | Speed                                                               | Duplex                                                             | Status                                                                 |      |
| Port 1<br>Port 2<br>Port 3<br>Port 4<br>Port 5<br>Port 6<br>Port 7<br>Port 7<br>Port 8<br>Port 9<br>Port10<br>Port11<br>Port12 | 10M<br>10M<br>10M<br>10M<br>10M<br>10M<br>10M<br>10M<br>10M<br>10M | Half<br>Half<br>Half<br>Half<br>Half<br>Half<br>Half<br>Half | Off<br>Off<br>Off<br>Off<br>Off<br>Off<br>Off<br>Off<br>Off<br>Off | Port13<br>Port14<br>Port15<br>Port16<br>Port17<br>Port18<br>Port19<br>Port20<br>Port21<br>Port22<br>Port22<br>Port23<br>Port24 | 100M<br>10M<br>10M<br>10M<br>10M<br>10M<br>10M<br>10M<br>10M<br>10M | Full<br>Half<br>Half<br>Half<br>Half<br>Half<br>Half<br>Half<br>Ha | On<br>Off<br>Off<br>Off<br>Off<br>Off<br>Off<br>Off<br>Off<br>Off<br>O |      |
| GS₩-241                                                                                                    | 6SF>                                                               |                                                              |                                                                    |                                                                                                    |                                                                     |                                                                    |                                                                        | <br> |

Figure 4-6 All port Status screen

### 4.2.2.2 Show static [n]

Display the traffic static on specific port of GSW-2416SF, the content include the following items :

- TX OK: Number of transmitted packets.
- RX OK: Number of received packets.
- TX Error: Number of transmitted packets with error (CRC error etc).
- RX Error: Number of received packets with error (CRC error etc).

Show static [n]: n is the Port ID, n=1-24. To view one specific port static of GSW-2416SF, the port static screen in Figure 4-7 appears.

```
GSW-2416SF> show static ?
Invalid port number, please set the port to 1–24
GSW-2416SF> show static 1
Port1 Statics:
- TX OK: 55
- RX OK: 79
- TX Error: 0
- RX Error: 0
GSW-2416SF>
```

#### Figure 4-7 Per port static screen

## 🖎 Notice:

The TX/RX packets counted with error might because:

- Packet with a bad FCS.
- Packets were less than 64 bytes or greater than 1522 bytes.
- Packets were dropped due to lack of resources.

### 4.4.2.3 Show vlan [n]

Display one specific VLAN group status of GSW-2416SF. GSW-2416SF supports up to 24-port based VLAN Groups and the correct usage is shown as below:

| Show vlan     | to view all VLAN Group and port member assigned status.                  |
|---------------|--------------------------------------------------------------------------|
| Show vlan [n] | n=1-24, to view one specific VLAN Group and port member assigned status. |
|               | [n] is the VLAN Group ID.                                                |

The specific VLAN Group status screen in Figure 4-8 appears.

#### Figure 4-8 VLAN group status screen

#### 4.4.2.4 Show ip

Display the current IP address, netmask and gateway of GSW-2416SF. The IP subnet address information screen in Figure 4-9 appears.

```
writing 0xAA to memory->reading 0xAA from memory->pass!!
writing 0x55 to memory->reading 0x55 from memory->pass!!
TF33xFU:check Magic Code...[ok]
System Initial now...
PLANET GSW-2416SF
Software: 1.0 (BLD20060523)
Hardware: 1.0
MAC: 00-11-22-33-44-55
IP: 192.168.0.100
login: admin
password:
GSW-2416SF> show ip
IP: 192.168.0.100
Netmask: 255.255.255.0
Gateway: 192.168.0.254
GSW-2416SF> _
```

Figure 4-9 IP subnet address information screen

#### 4.4.2.5 Show version

Display the system information of GSW-2416SF, such as current software version and issued hardware version.

The version information screen in Figure 4-10 appears.

```
[Memory test (0x0000~0x3FFF)]:
writing 0xAA to memory->reading 0xAA from memory->pass!!
writing 0x55 to memory->reading 0x55 from memory->pass!!
TF33xFU:check Magic Code...[ok]
System Initial now...
PLANET GSW-2416SF
Software: 1.0 (BLD20060523)
Hardware: 1.0
MAC: 00-11-22-33-44-55
IP: 192.168.0.100
login: admin
password:
GSW-2416SF> show version
Software: 1.0 (BLD20060523)
Hardware: 1.0
GSW-2416SF> _
```

Figure 4-10 System information screen

#### 4.4.2.6 Show flowcontrol

Display the flow control status on all ports of GSW-2416SF, this command allows you to view per port flow control status of the Switch.

Enabled – 802.3x flow control is enabled on Full-Duplex mode or Backpressure is enabled on Half-Duplex mode..

Disabled - No flow control or backpressure function on no matter Full-Duplex or Half-Duplex mode.

The flow control status screen in Figure 4-11 appears.

```
IP: 192.168.0.100
login: admin
password:
GSW-2416SF> show flowControl
                       Port FlowControl
Port FlowControl
      . . . . . . . . . . . .
                       Port13
         Enable
                                 Enable
Port 1
Port 2
Port 3
         Enable
                       Port14
                                 Enable
                       Port15
         Enable
                                 Enable
Port 4
                       Port16
                                 Enable
         Enable
Port 5
         Enable
                       Port17
                                 Enable
Port 6
         Enable
                       Port18
                                 Enable
                       Port19
Port 7
         Enable
                                 Enable
Port 8
         Enable
                       Port20
                                Enable
Port 9
         Enable
                       Port21
                                 Enable
Port10
         Enable
                       Port22
                                 Enable
                       Port23
Port11
         Enable
                                Enable
                       Port24
Port12
         Enable
                                 Enable
GSW-2416SF> _
```

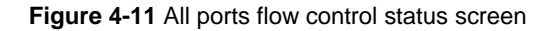

#### 4.4.2.7 Show vlantag

Display the VLAN Tagging behavior on all ports of GSW-2416SF.

Enabled - traffic is transmitted as tagged frames.

**Disabled** -traffic is transmitted as untagged frames.

The all ports VLAN Tagging status screen in Figure 4-12 appears.

```
IP: 192.168.0.100
login: admin
password:
GSW-2416SF> show vlantag
       VLAN Tag
                             VLAN Tag
Port
                      Port
Port 1
         Enable
                      Port13 Disable
Port 2
Port 3
         Enable
                      Port14 Disable
         Enable
                      Port15
                              Disable
Port 4
         Enable
                      Port16
                             Disable
Port 5
         Enable
                      Port17
                              Disable
Port 6
                      Port18
         Enable
                              Disable
Port 7
         Enable
                      Port19
                              Disable
                      Port20 Disable
Port 8
         Enable
Port 9 Disable
                      Port21
                              Disable
Port10 Disable
                      Port22 Disable
Port11
       Disable
                      Port23
                              Disable
Port12 Disable
                      Port24 Disable
GSW-2416SF> _
```

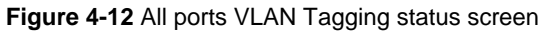

#### 4.4.2.8 Show vlanaware

Display current VLAN-aware status on each port of GSW-2416SF.

Enabled - Tagged Frame remain original VID while leaving tagged port.

Disabled - Tagged Frame wouldn't remain original VID while leaving tagged port.

The VLAN-aware status screen in Figure 4-13 appears.

```
IP: 192.168.0.100
login: admin
password:
GSW-2416SF> show vlanaware
Port
     VLAN Aware
                      Port
                             VLAN Aware
                      Port13 Disable
Port 1
         Enable
Port 2
        Enable
                      Port14
                             Disable
Port 3
        Enable
                      Port15
                              Disable
Port 4
Port 5
                              Disable
                      Port16
        Enable
        Enable
                      Port17
                              Disable
Port 6
        Enable
                      Port18 Disable
                      Port19 Disable
Port20 Disable
        Enable
Port 7
Port 8
         Enable
Port 9 Disable
                      Port21
                              Disable
Port10 Disable
                      Port22
                              Disable
                      Port23
Portll Disable
                              Disable
Port12 Disable
                      Port24 Disable
GSW-2416SF>
```

Figure 4-13 The VLAN-aware status screen

#### 4.4.2.9 Show priority

Display the current priority status of GSW-2416SF. The allowed priority values are from 0-7. The priority status display screen in Figure 4-14 appears.

```
IP: 192.168.0.100
login: admin
password:
GSW-2416SF> show priority
Port Priority
                    Port Priority
        ----
                    Port13
Port 1
         7
                              0
         0
Port 2
                              0
                    Port14
Port 3
         0
                              0
                    Port15
Port 4
         0
                              0
                    Port16
Port 5
         0
                    Port17
                              0
Port 6
         0
                    Port18
                              0
Port 7
Port 8
         0
                    Port19
                              0
         n.
                    Port20
                              0
Port 9
         0
                    Port21
                              0
Port10
         0
                    Port22
                              0
Port11
         0
                    Port23
                              0
                    Port24
Port12
         0
                              0
GSW-2416SF>
```

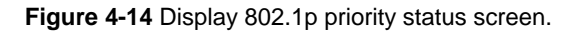

### 4.4.2.10 Show pvid

Display the current per port PVID of GSW-2416SF. The Allowed PVID values are form 0-4095. The per port PVID display screen in Figure 4-15 appears.

| IP: 192                                                                                                    | 2.168.0.10                                          | 0                                                                                                    |      |
|----------------------------------------------------------------------------------------------------|-----------------------------------------------------|----------------------------------------------------------------------------------------------------|------|
| login:<br>passwo:                                                                                                    | admin<br>rd:                                        |                                                                                                    |      |
| GSW-24                                                                                                    | l6SF> show                                          | pvid                                                                                                    |      |
| Port                                                                                                    | PVID                                                | Port                                                                                                    | PVID |
| Port 1<br>Port 2<br>Port 3<br>Port 4<br>Port 5<br>Port 5<br>Port 6<br>Port 7<br>Port 7<br>Port 8<br>Port 9<br>Port 10<br>Port11<br>Port12 | 1<br>2<br>3<br>4<br>5<br>1<br>1<br>1<br>0<br>0<br>0 | Port13<br>Port14<br>Port15<br>Port16<br>Port17<br>Port18<br>Port20<br>Port20<br>Port21<br>Port22<br>Port23<br>Port24 |      |
| GSW-24                                                                                                    | 16SF>                                               |                                                                                                    |      |

#### Figure 4-15 Display PVID screen

## 4.4.2.11 Show vid

Display the current VLAN ID of each VLAN Group, the VLAN Groups and ID mapping status display screen in Figure 4-16 appears.

```
IP: 192.168.0.100
login: admin
password:
GSW-2416SF> show vid
VLAN Group
                  VID
                               VLAN Group
                                                  VID
                                  ----
    -----
                  ----
                                                  - - -
                                    13
      1
                                                    0
                     14
15
16
17
      23456789
                                                    18
19
                                    20
21
22
23
24
     10
     11
                                                    0
                                                 4095
     12
GSW-2416SF> _
```

#### Figure 4-16 VLAN ID of each VLAN Group status screen

### 4.4.3 Set command

From the main menu screen (see Figure 4-3), input "set" and press enter. The set command list screen in Figure 4-17 appears.

```
PLANET GSW-2416SF
Software: 1.0 (BLD20060523)
Hardware: 1.0
MAC: 00-11-22-33-44-55
IP: 192.168.0.100
login: admin
password:
GSW-2416SF> set
set port [n]
set flowcontrol [n] enable/disable
set vlantag [n] enable/disable
set vlantag [n] enable/disable
set vlanaware [n] enable/disable
set priority [n] [m]
set pvid [n] [m]
set ip xxx.xxx.xxx mmm.mmm.mmm ggg.ggg.ggg.ggg
set pass [oldpass] [newpass]
```

Figure 4-17 Set command list screen

This set command list contains ten items:

Set port [n]: Please refer to chapter 4.4.3.1.

Set vian [n]: Please refer to chapter 4.4.3.2.

Set flowcontrol [n] enable/disable: Please refer to chapter 4.4.3.3.

Set vlantag [n] enable/disable: Please refer to chapter 4.4.3.4

Set vlanaware [n] enable/disable: Please refer to chapter 4.4.3.5

Set priority [n] [m]: Please refer to chapter 4.4.3.6

Set pvid [n] [m]: Please refer to chapter 4.4.3.7

Set vid [n] [m]: Please refer to chapter 4.4.3.8

Set pass [oldpass] [newpass]: Please refer to chapter 4.4.3.10

## 4.4.3.1 Set port [n]

This command allows configuring per port parameters of GSW-2416SF. the correct usage is shown as below:

Set port [n]: n=1-24, to configuring per port parameters of GSW-2416SF.

#### Default setting: (1) Auto Speed

The configuring per port parameters screen in Figure 4-18 appears and the detail description shown in table 4-2.

```
System Initial now...

PLANET GSW-2416SF

Software: 1.0 (BLD20060523)

Hardware: 1.0

MAC: 00-11-22-33-44-55

IP: 192.168.0.100

login: admin

password:

GSW-2416SF> set port 1

Please select mode (1)Auto Speed

(2)10 Half

(3)10 Full

(4)100 Half

(5)100 Full

(6)1000 Full

(7)Disabled
```

Figure 4-18 Port Configuration screen

| Object         | Description                                              |
|----------------|----------------------------------------------------------|
| (1) Auto Speed | Setup Auto negotiation of each port.                     |
| (2) 10 Half    | Force sets 10Mbps/Half-Duplex mode for specific port.    |
| (3) 10 Full    | Force sets 10Mbps/Full-Duplex mode for specific port.    |
| (4) 100 Half   | Force sets 100Mbps/Half-Duplex mode for specific port.   |
| (5) 100 Full   | Force sets 100Mbps/Full-Duplex mode for specific port.   |
| (6) 1000 Full  | Force sets 10000Mbps/Full-Duplex mode for specific port. |
| (7) Disable    | Disable or Shutdown the specific port                    |

Table 4-2 Descriptions of the Port Configuration screen Objects

#### 4.4.3.2 Set vlan [n]

This command allows configuring up to 24-port based VLAN Groups of GSW-2416SF. The correct usage is shown as below:

Set vian [n]: n=1-24, to configuring 24 VLAN Groups of GSW-2416SF. [n] is the VLAN Group ID. And the following message appears:

Please input port number (1-24), exit press enters: Add/Remove port to the current VLAN Group, "\*" means port had been assign to the VLAN Group.

#### Default setting: none

The configuring VLAN Groups screen in Figure 4-19 appears. (Assign port 1, port 6 and port 7 to VLAN Group 1)

```
GSW-2416SF> set vlan 1

vlan 1 2 3 4 5 6 7 8 9 10 11 12 13 14 15 16 17 18 19 20 21 22 23 24

Turn On/Off VLAN port.

Please input port number(1-24), exit press enter: 1

vlan 1 2 3 4 5 6 7 8 9 10 11 12 13 14 15 16 17 18 19 20 21 22 23 24

Please input port number(1-24), exit press enter: 6

vlan 1 2 3 4 5 6 7 8 9 10 11 12 13 14 15 16 17 18 19 20 21 22 23 24

Please input port number(1-24), exit press enter: 7

vlan 1 2 3 4 5 6 7 8 9 10 11 12 13 14 15 16 17 18 19 20 21 22 23 24

Please input port number(1-24), exit press enter: 7

vlan 1 2 3 4 5 6 7 8 9 10 11 12 13 14 15 16 17 18 19 20 21 22 23 24

Please input port number(1-24), exit press enter: 7

vlan 1 2 3 4 5 6 7 8 9 10 11 12 13 14 15 16 17 18 19 20 21 22 23 24

Please input port number(1-24), exit press enter: 7
```

#### Figure 4-19 VLAN members Configuration screen

### Notice:

Change VLAN settings for every time, you have to reboot the switch to apply new settings.

#### 4.4.3.3 Set flowcontrol

This command allows configuring per port flow control function of GSW-2416SF. The correct usage is shown as below:

#### Set flowcontrol [n] enable/disable

[n]=1-24, n is the specific Port ID.

Enable - 802.3x flow control is enabled on Full-Duplex mode or Backpressure is enabled on Half-Duplex mode.

Disable - No flow control or backpressure function on no matter Full-Duplex or Half-Duplex mode.

#### Default setting: Enable

The configuring per port flow control screen in Figure 4-20 appears.

```
login: admin
password:
GSW-2416SF> set flowcontrol 1 enable
Port FlowControl
                     Port FlowControl
                      Port13
Port 1 Enable
                               Enable
Port 2
       Enable
                      Port14
                               Enable
Port 3
        Enable
                      Port15
                               Enable
Port 4
        Enable
                      Port16
                               Enable
Port 5
        Enable
                               Enable
                      Port17
Port 6
        Enable
                      Port18
                               Enable
Port 7
        Enable
                      Port19
                              Enable
Port 8
         Enable
                      Port20
                               Enable
Port 9
        Enable
                      Port21
                               Enable
Port10
        Enable
                      Port22
                               Enable
                      Port23
Port11
        Enable
                               Enable
Port12
        Enable
                      Port24
                               Enable
GSW-2416SF> _
```

Figure 4-20 Flow Control port Configuration screen

### 4.4.3.4 Set vlantag

### This is an additional function of VLAN configuration.

This command allows configuring per port VLAN Tagged/Untagged status. When adding a VLAN to selected port, it tells the switch whether to keep or remove the tag from a frame on egress. The correct usage is shown as below:

#### Set vlantag [n] enable/disable

[n]=1-24, n is the specific Port ID.

**Enable** – keep the tag from a frame on egress.

Disable – Remove the tag from a frame on egress.

#### Default Setting: Disable

The configuring per port VLAN Tagging screen in Figure 4-21 appears.

```
login: admin
password:
GSW-2416SF> set vlantag 1 enable
       VLAN Tag
                     Port
                             VLAN Tag
Port
Port 1
        Enable
                      Port13
                             Disable
Port 2
       Disable
                     Port14
                             Disable
Port 3
       Disable
                     Port15
                             Disable
Port 4
                     Port16
                             Disable
       Disable
Port 5
       Disable
                      Port17
                             Disable
Port 6
       Disable
                     Port18
                             Disable
Port 7
       Disable
                     Port19
                             Disable
Port 8
       Disable
                     Port20
                             Disable
Port 9
       Disable
                     Port21
                             Disable
Port10 Disable
                     Port22
                             Disable
                      Port23
Port11
       Disable
                             Disable
Port12 Disable
                     Port24
                             Disable
GSW-2416SF> _
```

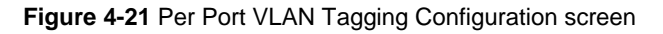

## 🖎 Notice:

Change VLAN settings for every time, you have to reboot the switch to apply new settings.

### 4.4.3.5 Set vlanaware

#### This is an additional function of VLAN configuration.

This command allows disable or enable per port vlan aware function of GSW-2416SF. The correct usage is shown as below:

#### Set vlanaware [n] enable/disable

[n]=1-24, n is the specific Port ID.

Enabled - Tagged Frame remain original VID while leaving tagged port.

Disabled - Tagged Frame wouldn't remain original VID while leaving tagged port.

#### Default Setting: Disable

The vlan-aware mode setting screen in Figure 4-22 appears

```
login: admin
password:
GSW-2416SF> set vlanaware 1 enable
Port
      VLAN Aware
                     Port
                            VLAN Aware
        Enable
                     Port13 Disable
Port 1
                     Port14
Port 2 Disable
                             Disable
Port 3
       Disable
                     Port15
                             Disable
Port 4
                     Port16
       Disable
                             Disable
Port 5
       Disable
                     Port17
                             Disable
Port 6
       Disable
                     Port18
                             Disable
Port 7
       Disable
                     Port19
                             Disable
Port 8 Disable
                     Port20
                             Disable
Port 9 Disable
                     Port21
                             Disable
Port10 Disable
                     Port22
                             Disable
Port11
       Disable
                     Port23
                             Disable
                     Port24 Disable
Port12 Disable
GSW-2416SF>
```

Figure 4-22 VLAN aware Configuration screen

## Notice:

Change VLAN settings for every time, you have to reboot the switch to apply new settings.

#### 4.4.3.6 Set priority

This command configures the default 802.1p port priority assigned for untagged packets for a specific port of GSW-2416SF. The correct usage is shown as below:

#### Set priority [n] [m]

[n]=1-24, n is the specific Port ID of GSW-2416SF.

[m] = 0-7, m is 802.1p priority.

#### Default Setting: 0

The per port priority setting screen in Figure 4-23 appears. (Set Port 1 with priority "7")

```
login: admin
password:
GSW-2416SF> set priority 1 7
Set priority of port1 to 7 successfully!
Port Priority
                    Port Priority
         -----
                    Port13
                              0
Port 1
         7
Port 2
         0
                    Port14
                              0
Port 3
         0
                    Port15
                              0
Port 4
         0
                    Port16
                              0
Port 5
                              0
         0
                    Port17
Port 6
Port 7
         0
                    Port18
                              0
         0
                              0
                    Port19
Port 8
         0
                    Port20
                              0
Port 9
                              Ō
         Π
                    Port21
Port10
         0
                    Port22
                              0
         0
                    Port23
                              0
Port11
         0
Port12
                    Port24
                              0
GSW-2416SF> _
```

Figure 4-23 Priority Configuration screen

### 4.4.3.7 Set pvid

#### This is an additional function of VLAN configuration.

This command allows assign PVID for selected port of GSW-2416SF. The correct usage is shown as below:

### Set pvid [n] [m]

[n]=1-24, n is the specific Port ID of GSW-2416SF.

[m] = 1-4095, 0 reserved for management purpose; m is allowed VLAN ID.

#### Default Setting: 0

To remote control the GSW-2416SF, the connect port have to set with PVID=0

The PVID setting screen in Figure 4-24 appears. (Example: Set Port 1 with PVID=3)

```
login: admin
password:
GSW-2416SF> set pvid 1 3
Set PVID of port1 to 3 successfully!
        PVID
                     Port
                              PVID
Port
Port 1
             3
                     Port13
                                   0
Port 2
             n.
                     Port14
                                   0
Port 3
             0
                     Port15
                                   0
Port 4
Port 5
Port 6
             0
                                   Ō
                     Port16
             0
                                   0
                     Port17
             Ō
                                   Õ
                     Port18
Port 7
             0
                     Port19
             Ō
                                   Ō
Port 8
                     Port20
                                   õ
Port 9
             Ō
                     Port21
                                   0
Port10
             0
                     Port22
             0
                                   0
Port11
                     Port23
Port12
             0
                     Port24
                                   0
GSW-2416SF>
```

#### Figure 4-24 PVID Configuration screen

## Notice:

Change VLAN settings for every time, you have to reboot the switch to apply new settings.

## 4.4.3.8 Set vid

This command allows assign VLAN ID for specific VLAN Group of GSW-2416SF. The correct usage is shown as below:

### Set vid [n] [m]

[n]=1-24, n is the specific VLAN Group of GSW-2416SF.

[m] = 0-4095, m is allowed VLAN ID.

### Default Setting: 0

The VID setting screen in Figure 4-25 appears. (Example: Set VALN Group 2 with VLAN ID=3)

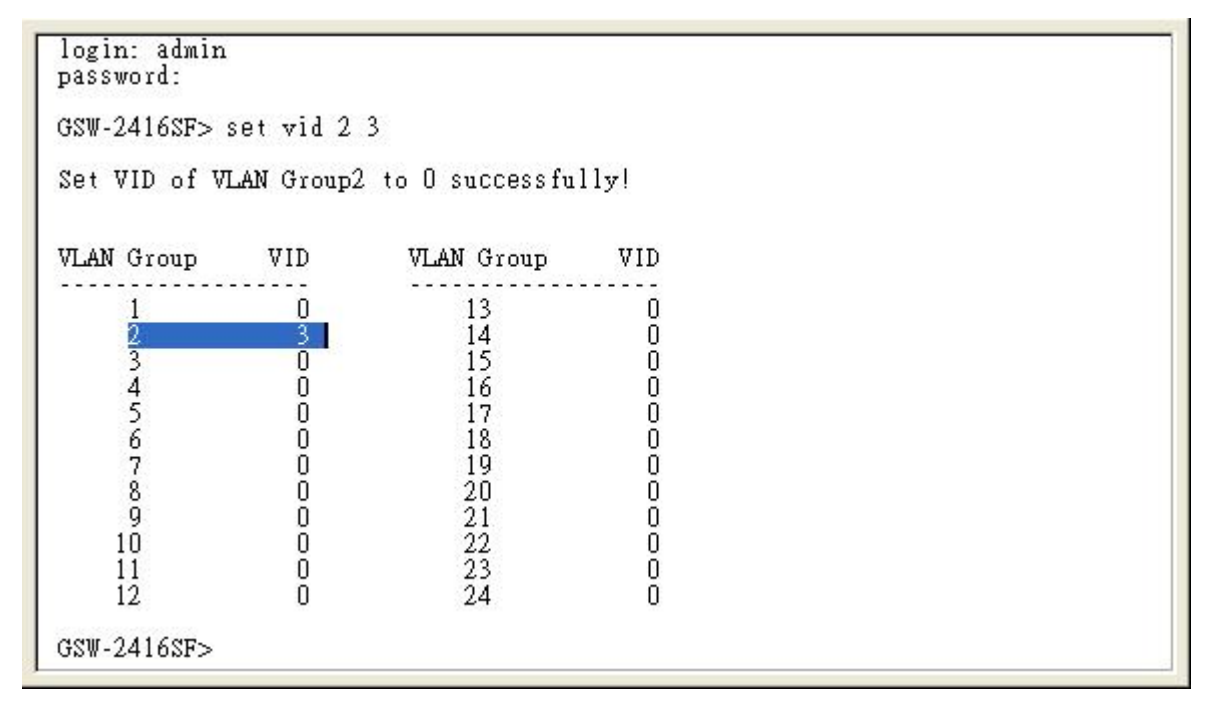

Figure 4-25 VID Configuration screen

## Notice:

Change VLAN settings for every time, you have to reboot the switch to apply new settings.

### 

This command allows assign IP address, netmask and gateway of GSW-2416SF. The correct usage is shown as below: set ip 192.168.0.1 255.255.255.0 192.168.0.254 and press <Enter>

After the setting be completed, you can use the new IP address to access the WEB UI of GSW-2416SF.

### Default Setting:

**IP:** 192.168.0.100

Netmask: 255.255.255.0

Default Gateway: 192.168.0.254

The IP subnet address setting screen in Figure 4-26 appears.

```
writing 0xAA to memory->reading 0xAA from memory->pass!!
writing 0x55 to memory->reading 0x55 from memory->pass!!
TF33xFU:check Magic Code...[ok]
System Initial now...
PLANET GSW-2416SF
Software: 1.0 (BLD20060523)
Hardware: 1.0
MAC: 00-11-22-33-44-55
IP: 192.168.1.100
login: admin
password:
GSW-2416SF> set ip 192.168.1.100 255.255.255.0 192.168.1.254
The IP sets to 192.168.1.100
The netmask sets to 255.255.255.0
The gateway sets to 192.168.1.254
GSW-2416SF>
```

Figure 4-26 IP subnet address configuration screen

### 4.4.3.10 Set pass

This command allows assign password of GSW-2416SF. The correct usage is shown as below:

#### set pass [oldpass] [newpass]

#### Default Setting: no password

Notice: The symbol "[" and "]" are required for both old password and new password. And once the setting be completed, the next time login have to use the new password.

The password setting screen in Figure 4-27 appears. (Example: Setting new password =" test ")

```
[TF33x power-on selftest]
[Memory test (0x0000~0x3FFF)]:
writing 0xAA to memory->reading 0xAA from memory->pass!!
writing 0x55 to memory->reading 0x55 from memory->pass!!
TF33xFU:check Magic Code...[ok]
System Initial now...
PLANET GSW-2416SF
Software: 1.0 (BLD20060523)
Hardware: 1.0
MAC: 00-11-22-33-44-55
IP: 192.168.1.100
login: admin
password:
GSW-2416SF> set pass [] [test]
Change password from [] to [test] successfully!
GSW-2416SF> _
```

#### Figure 4-27 Password configuration screen

## 🖎 Notice:

- 1. For security reason, please change and memorize the new password after this first setup.
- 2. The maximum length is 8 characters.

## 4.4.4 Factory default

This command allows rest GSW-2416SF to factory default mode. The factory default screen in Figure 4-28 & 4-29 appears.

```
Set to default trunk
Set to default magic code
System Initial now...
PLANET GSW-2416SF
Software: 1.0 (BLD20060523)
Hardware: 1.0
MAC: 00-11-22-33-44-55
IP: 192.168.0.100
login: admin
password:
GSW-2416SF> factory default
Set default OK!!!
The system will restart.
The system reboots now...
```

Reset System...

#### Figure 4-28 Factory default screen

```
[TF33x power-on selftest]
[Memory test (0x0000~0x3FFF)]:
writing 0xAA to memory->reading 0xAA from memory->pass!!
writing 0x55 to memory->reading 0x55 from memory->pass!!
TF33xFU:check Magic Code...[ok]
Set to default IP
Set to default netmask
Set to default gateway
Set to default username and password
Set to default VLAN
Set to default VLAN
Set to default port mode
Set to default flow control
Set to default VLAN Awareness
Set to default VLAN Tag
Set to default VLAN Tag
Set to default VLAN Priority
Set to default VLAN Priority
Set to default trunk
Set to default trunk
Set to default magic code
System Initial now...
```

Figure 4-29 Factory default screen

## 4.4.5 Reboot

This command allows reboot GSW-2416SF, the reboot screen in Figure 4-30 & 4-31 appears.

```
Set to default VLANID
Set to default PVID
Set to default VLAN Priority
Set to default trunk
Set to default magic code
System Initial now...
PLANET GSW-2416SF
Software: 1.0 (BLD20060523)
Hardware: 1.0
MAC: 00-11-22-33-44-55
IP: 192.168.0.100
login: admin
password:
GSW-2416SF> reboot
The system reboots now...
Reset System...
```

Figure 4-30 Switch reboot screen

```
[TF33x power-on selftest]
[Memory test (0x0000~0x3FFF)]:
writing 0xAA to memory->reading 0xAA from memory->pass!!
writing 0x55 to memory->reading 0x55 from memory->pass!!
TF33xFU:check Magic Code...[ok]
System Initial now...
PLANET GSW-2416SF
Software: 1.0 (BLD20060523)
Hardware: 1.0
MAC: 00-11-22-33-44-55
IP: 192.168.0.100
login:
```

Figure 4-31 Switch reboot screen

## 4.4.6 Logout

This command provides logout the GSW-2416SF, the screen in Figure 4-32 appears.

```
[TF33x power-on selftest]
[Memory test (0x0000~0x3FFF)]:
writing 0xAA to memory->reading 0xAA from memory->pass!!
writing 0x55 to memory->reading 0x55 from memory->pass!!
TF33xFU:check Magic Code...[ok]
System Initial now...
PLANET GSW-2416SF
Software: 1.0 (BLD20060523)
Hardware: 1.0
MAC: 00-11-22-33-44-55
IF: 192.168.0.100
login: admin
password:
GSW-2416SF> logout
login:
```

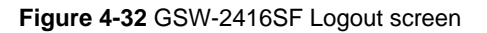

## 4.5 Firmware Update

This section will show you how to use X-modem to update the firmware of GSW-2416SF.

#### Firmware update requirements

- GSW-2416SF switch
- Latest firmware version
- VT100 terminal, or a personal computer or workstation with terminal emulation software
- RS-232/DB9 null modem cable

#### Update procedure:

1. After login the GSW-2416SF, enter "update" in the "GSW-2416SF>" prompt. Then the message will ask you to use the Xmodem to send the firmware file. The firmware update screen in Figure 4-33 appears:

```
GSW-2416SF> update
please wait .....
GSW-2416SF>
press 'T' or ,'t' to update firmware by TFTP...
(Default) press 'H' or , 'h' to update firmware by HTTP...
current tick:00000114 sec
upg_mode:0
[sys_init():->
wait state:reg.0x706d = 0x28
ip inspc.:reg.0x7001 = 0x3f
done<-]
EEPROM Init.
Write EE_TEST ==0x7cf u8EEData1=0xaa
Read EE_TEST ==0x7cf u8EEData1=0xaa
[EEPROM 24c16 found!]
EEPROM: Data valid
Restore Configuration from EEPROM to Device...
Show MY MAC Address(from 24c16): (0x00:11:22:33:44:55)
Show MY IP Address(from 24c16): (192.168.0.100)
Show MY IF Address(from 24010). (192.100.0.100)

TF33xFU: httpd init

My Jp: 192.168.0.100

My Mac: 0:11:22:33:44:55

TF33xFU:device[SM 29C31004T]

TF33xFU:Sector-based(512 sectors) Flash Erase (512K)...0K
TF33xFU:1K-based Blank Checking...ok
Please Transfer Firmware .....C
```

Figure 4-33 Firmware Update

Select and send the firmware file by your terminal emulation software. As the screens show in Figure 4-34 and Figure 4-35:

#### Notice:

- 1. Make sure that you had selected the correct firmware file that just for the GSW-2416SF and read the release note before you run the update procedure.
- 2. Don't power off the switch while updating firmware or unexpected result occurred.

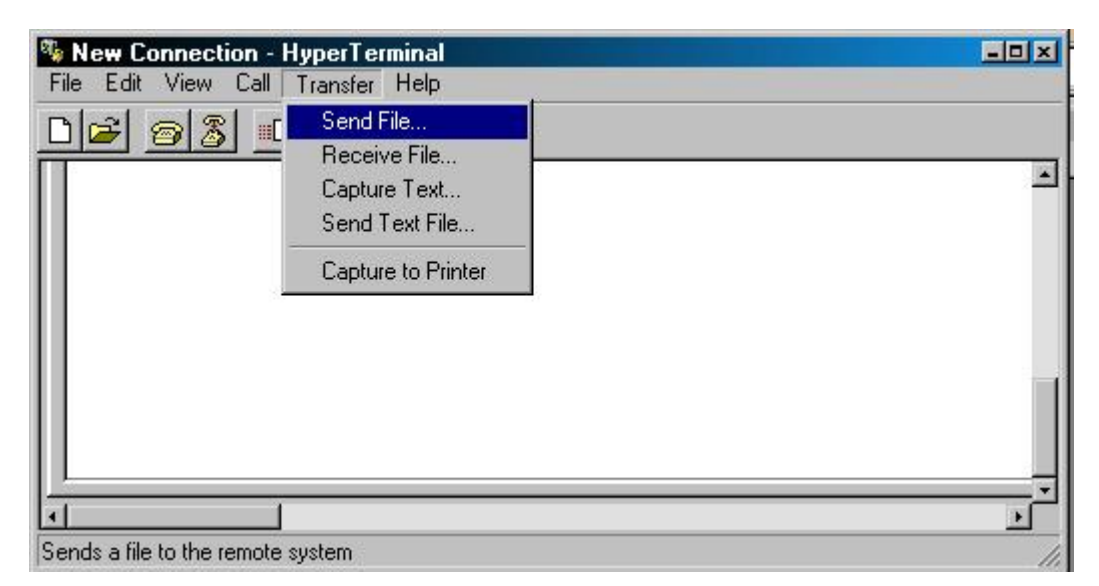

Figure 4-34 Firmware Update

| Browse |
|--------|
|        |
| •      |
|        |

Figure 4-35 Xmodem transmit

After the file send be completed, the system will reboot automatically to the login screen. You can check if the Software version been updated. The screen in Figure 4-36 appears:

| TF33xFU:1K-based Blank Checkingok                                                                                |
|----------------------------------------------------------------------------------------------------|
| Please Transfer FirmwareCCCCCCCCCC                                                                               |
| , 0K                                                                                                    |
| TF33xFU:1K-based Blank Checking                                                                                  |
| System Initial now                                                                                               |
| PLANET GSW-2416SF<br>Software: 1.0 (BLD20060523)<br>Hardware: 1.0<br>MAC: 00-11-22-33-44-55<br>IP: 192.168.0.100 |
| login:                                                                                                    |
|                                                                                                    |
|                                                                                                    |
|                                                                                                    |
|                                                                                                    |
|                                                                                                    |

Figure 4-36 System reboot screen

## 5. WEB MANAGEMENT

Before login the Web interface of GSW-2416SF, please setup the "**IP Address**" with local serial console port (RS232 port) and use this IP address to configure GSW-2416SF through the **Web** interface.

Or modify your PC's IP domain to the same with GSW-2416SF then use the default IP address (**192.168.0.100**) to remote configure GSW-2416SF through the **Web** interface.

## 5.1 Login in to the Switch

To access the Web-browser interface you must first enter the user name, the default user name is "**admin**" without password. You will see the following screen comes out on the Web browser program:

|                 | Networking & Communication     |
|-----------------|--------------------------------|
| Welcom to PL/   | ANET GSW-2416SF Web Management |
| Please enter us | ser name and password.         |
| User Name       |                                |
| Password        |                                |
|                 |                                |

Figure 5-1 The GSW-2416SF login Web Page screen

After the User name and Password is entered, you will see the web main menu screen.

| PLANET<br>Retworking & Communication                                                                         | GSW-2416SF Web Smart Switch                                                                                                    |
|----------------------------------------------------------------------------------------------------|----------------------------------------------------------------------------------------------------|
| Port Config     VLAN Setup     Port Trunk                                                                    | Welcome to PLANET GSW-2416SF 24-Port Gigabit Web Smart Switch PLANET Technology Corporation                                                            |
| <ul> <li>Status</li> <li>Misc</li> <li><u>Configuration</u></li> <li><u>Tools</u></li> <li>Logout</li> </ul> | 11F, No. 96, Min-Chuan Road, Hsin-Tien,<br>Taipei, Taiwan, R.O.C.<br>Tel: 886-2-2219-9518<br>Fax: 886-2-2219-9528<br>Email: <u>Sales@planet.com.tw</u> |
|                                                                                                    | Figure 5-2 The web main menu screen of GSW-2416SF                                                                                                    |

## 5.2 Port Config

This section provides current ports status and detail setting of each port of GSW-2416SF. The screen in Figure 5-3 appears and Table 5-1 describes the port configuration object of switch.

| PLANET<br>Networking & Communication                          | GSW-:              | 2416SF W                | eb Smart S                                | witch                                                  |                                  | 1             |      |
|---------------------------------------------------------------|--------------------|-------------------------|-------------------------------------------|--------------------------------------------------------|----------------------------------|---------------|------|
| Port Config     VLAN Setup     Port Trunk     Status     Mice | Port Configuration |                         |                                           |                                                        |                                  |               |      |
| Configuration                                                 | Port               | Mode                    | Flow Control                              | VLAN aware                                             | VLAN tag                         | VLAN priority | PVID |
| Tools                                                         | 1                  | Auto Speed 🐱            |                                           |                                                        |                                  | 0             | 0    |
| <u>Logout</u>                                                 | 2                  | Auto Speed 🐱            |                                           |                                                        |                                  | 0             | 0    |
|                                                               | 3                  | Auto Speed 🐱            |                                           |                                                        |                                  | 0             | 0    |
|                                                               | 4                  | Auto Speed 🐱            |                                           |                                                        |                                  | 0             | 0    |
|                                                               | 5                  | Auto Speed 🐱            |                                           |                                                        |                                  | 0             | 0    |
|                                                               | 6                  | Auto Speed 🐱            |                                           |                                                        |                                  | 0             | 0    |
|                                                               | 7                  | Auto Speed 🐱            |                                           |                                                        |                                  | 0             | 0    |
|                                                               | 8                  | Auto Speed 🐱            |                                           |                                                        |                                  | 0             | 0    |
|                                                               | R                  | <b>:mark</b> : 1.<br>2. | • VLAN priority: 0+<br>• PVID: 1~4095; 0+ | Apply<br>3 for low priority; 4<br>reserved for managem | -7 for high prior<br>201 porpose | iły           |      |

Figure 5-3 GSW-2416SF Port Configuration Web Page screen

## Notice:

Due to VID value "**0**" is reserved for **management** purpose, the management linked port have to configured with **PVID=0**. For example: The management PC connected to Port-24 of the switch via Ethernet. Port-24 has to be configured with PVID=0, and the management has to be configured within the same domain as the switch.

| Object                           | Description                                                                                                    |
|----------------------------------|----------------------------------------------------------------------------------------------------|
| Port                             | Indicate port 1 to port 24.                                                                                                    |
| Mode                             | <ul> <li>Allow configuring the port speed and operation mode. Draw the menu bar to select the mode.</li> <li>Auto Speed - Setup Auto negotiation.</li> <li>10 half - Force sets 10Mbps/Half-Duplex mode.</li> <li>10 Full - Force sets 10Mbps/Full-Duplex mode.</li> <li>100 half - Force sets 100Mbps/Half-Duplex mode.</li> <li>100 full - Force sets 100Mbps/Full-Duplex mode.</li> <li>100 full - Force sets 100Mbps/Full-Duplex mode.</li> <li>Disable - Shutdown the port manually.</li> </ul> |
| Flow Control                     | <ul> <li>Allow Enable or Disable flow control for selected port.</li> <li>Enable – 802.3x flow control is enabled on Full-Duplex mode or Backpressure is enabled on Half-Duplex mode.</li> <li>Disable – No flow control or backpressure function on no matter Full-Duplex or Half-Duplex mode</li> </ul>                                                                                                    |
| VLAN aware * Additional function | Allow <b>Enable</b> or <b>Disable</b> VLAN aware for selected port.<br><b>Enable</b> – Tagged Frame remain original VID while leaving tagged port.<br><b>Disable</b> - Tagged Frame wouldn't remain original VID while leaving tagged port.                                                                                                    |
| VLAN tag * Additional function   | Allow Enable or Disable VLAN Tag for selected port.<br>When adding a VLAN to selected port, it tells the switch whether to keep or remove the tag from a frame on egress.<br>Enable - Outgoing frames with VLAN-Tagged.<br>Disable - Outgoing frames without VLAN-Tagged.                                                                                                    |
| VLAN priority                    | Allow assign 802.1p priority for selected port.<br>The range for the priority is <b>0-7</b> (0~3 for low priority; 4~7 for high priority )                                                                                                    |
| PVID * Additional function       | Allow assign PVID for selected port.<br>The range for the PVID is <b>1-4095</b> ; 0 reserved for management purpose<br>The PVID will be inserted into all untagged frames entering the ingress port. The PVID must as same                                                                                                    |
|                                  | as the VLAN ID that the port belong to VLAN group, or the untagged traffic will be dropped.                                                                                                    |

Table 5-1 Descriptions of the Port Configuration screen Objects

Click "Apply" button to affect the configured function.

## Notice:

Change VLAN settings for every time, you have to reboot the switch to apply new settings.

#### VLAN Tag:

Tagged-based VLAN is an IEEE 802.1Q specification standard. Therefore, it is possible to create a VLAN across devices from different switch venders. IEEE 802.1Q VLAN uses a technique to insert a "tag" into the Ethernet frames. Tag contains a VLAN Identifier (VID) that indicates the VLAN numbers.

To set the outgoing frames are VLAN-Tagged frames or untagged.

Tag: outgoing frames with VLAN-Tagged.

**UnTag:** outgoing frames without VLAN-Tagged.

## PVID:

Set the PVID that will be assigned to untagged traffic on a given port. This feature is useful for accommodating devices that you want to participate in the VLAN but that don't support tagging. The switch each port allows user to set one PVID, the range is 0~4095, default VLAN ID is 0. The PVID must as same as the VLAN ID that the port belong to VLAN group( See chapter 5.3 – VLAN Setup), or the untagged traffic will be dropped.

## 5.3 VLAN Setup

A Virtual LAN (VLAN) is a logical network grouping that limits the broadcast domain. It allows you to isolate network traffic so only members of the VLAN receive traffic from the same VLAN members. Basically, creating a VLAN from a switch is logically equivalent of reconnecting a group of network devices to another Layer 2 switch. However, all the network devices are still plug into the same switch physically.

The GSW-2416SF switch supports Port-Base VLAN setting in web management page. In the default configuration, VLAN support is "disable".

## 5.3.1 VLAN Group and member settings

This section provides current status and member setting of each VLAN group of GSW-2416SF, the screen in Figure 5-4 appears.

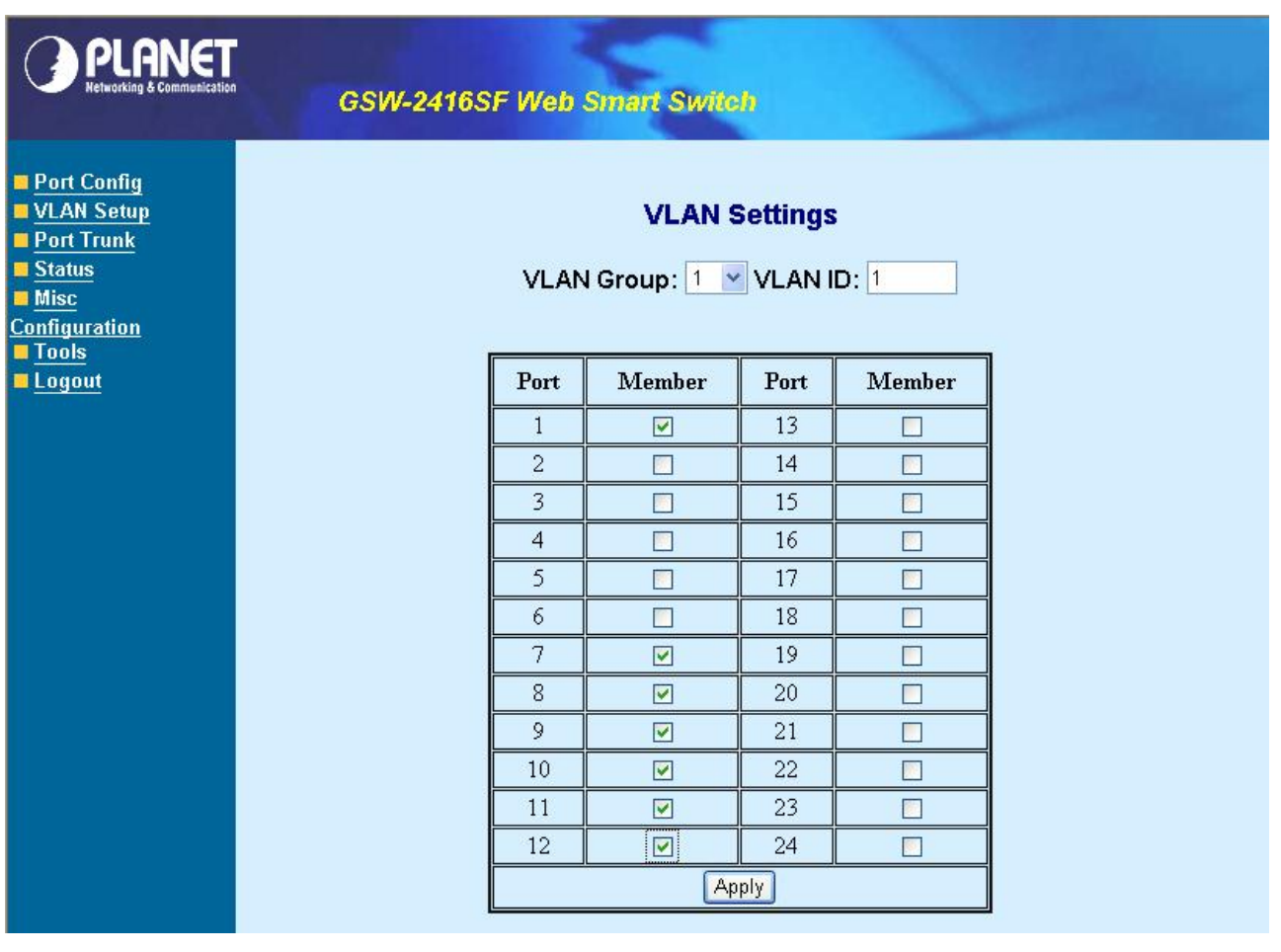

Figure 5-4 GSW-2416SF VLAN Settings Web Page screen

- 1. Enter VLAN ID for the selected VLAN group. There are maximum 24 VLAN groups to provide configured and the range for the VLAN ID is **1-4095**; 0 reserved for management purpose.
- 2. Checked the Member box to select the members for the VLAN group.
- 3. After setup completed, please press "Apply" to take affect.
- 4. To setup another VLAN Group, click the VLAN Group ID button. After the web page load completed, repeat the previous steps.
- 5. To remove a port from specific VLAN group, just cancel the Member check Box and press "Apply" to take affect.

## Notice:

Change VLAN settings for every time, you have to **reboot** the switch to apply new settings.

## 5.3.2 VLAN setting example:

## 5.3.2.1 Two separate VLAN

The diagram shows how the switch handle Tagged and Untagged traffic flow for two VLANs. VLAN Group 2 and VLAN Group 3 are separated VLAN. Each VLAN isolate network traffic so only members of the VLAN receive traffic from the same VLAN members. The screen in Figure 5-5 appears and Table 5-2 describes the port configuration of switch.

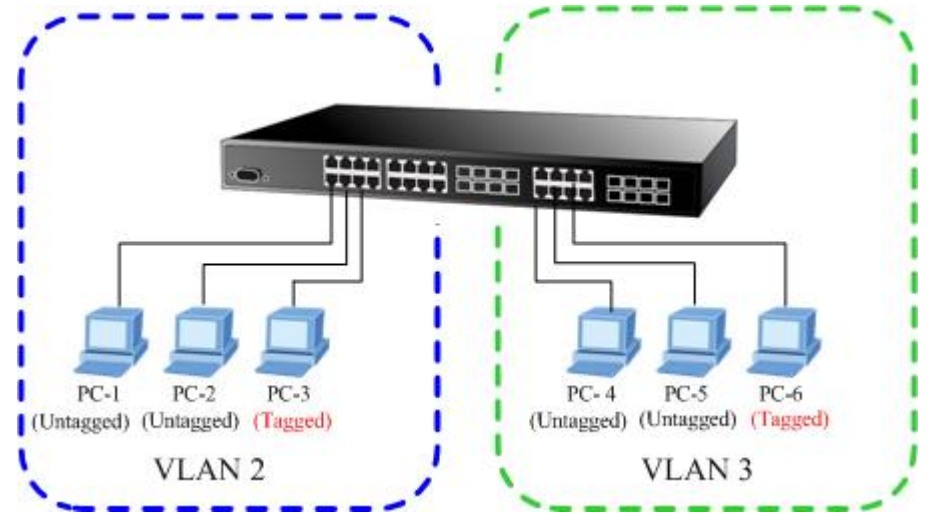

Figure 5-5 two separate VLAN diagram

| VLAN Group   | VID | Untagged Members | Tagged Members |
|--------------|-----|------------------|----------------|
| VLAN Group 1 | 1   | Port-1,Port-2    | Port-3         |
| VLAN Group 2 | 2   | Port-4,Port-5    | Port-6         |
| VLAN Group 3 | 3   | Port-7~Port-24   | N/A            |

 Table 5-2
 VLAN and Port Configuration

The scenario described as follow:

### Untagged packet entering VALN 2

- 1. While [PC-1] transmit an untagged packet enters Port-1, the switch will tag it with a VLAN Tag=2. [PC-2] and [PC-3] will received the packet through Port-2 and Port-3.
- 2. [PC-4],[PC-5] and [PC-6] received no packet.
- 3. While the packet leaves **Port-2**, it will be stripped away it tag becoming an **untagged** packet.
- 4. While the packet leaves Port-3, it will keep as a tagged packet with VLAN Tag=2.

### Tagged packet entering VLAN 2

- 5. While [PC-3] transmit a tagged packet with VLAN Tag=2 enters Port-3, [PC-1] and [PC-2] will received the packet through Port-1 and Port-2.
- 6. While the packet leaves **Port-1** and **Port-2**, it will be stripped away it tag becoming an **untagged** packet.
- Untagged packet entering VLAN 3
  - While [PC-4] transmit an untagged packet enters Port-4, the switch will tag it with a VLAN Tag=3. [PC-5] and [PC-6] will received the packet through Port-5 and Port-6.
  - 2. While the packet leaves **Port-5**, it will be stripped away it tag becoming an **untagged** packet.
  - 3. While the packet leaves Port-6, it will keep as a tagged packet with VLAN Tag=3.

### 🖎 Notice:

At this example, VLAN Group 1 just set as default VLAN, but only focus on VLAN 2 and VLAN 3 traffic flow.

#### Setup steps

#### 1. VLAN Group

Set VALN Group 1 = default-VLAN with VID (VLAN ID)=1 Add two VLANs – VLAN 2 and VLAN 3 VLAN Group 2 with VID=2 VLAN Group 3 with VID=3

#### 2. Assign VLAN Member :

VLAN 2: Port-1, Port-2 and Port-3 VLAN 3: Port-4, Port-5 and Port-6 VLAN 1: All other ports – Port-7~Port-24

#### 3. Assign PVID for each port:

Port-1, Port-2 and Port-3: PVID=2 Port-4, Port-5 and Port-6: PVID=3 Port-7~Port-24: PVID=1

#### 4. Enable VLAN Tag for specific ports

VLAN Tag Enabled: Port-3 (VLAN-2) and Port-6 (VLAN-3)

The Port VLAN configuration would be as the following screen in Figure 5-6.

| PLANET<br>Retworking & Communicatio                           | 'n                 | GSW-2416              | SF Web Sr                                                                                                    | nart Swite                                              | b                                |               |      |  |
|---------------------------------------------------------------|--------------------|-----------------------|----------------------------------------------------------------------------------------------------|---------------------------------------------------------|----------------------------------|---------------|------|--|
| Port Config     VLAN Setup     Port Trunk     Status     Misc | Port Configuration |                       |                                                                                                    |                                                         |                                  |               |      |  |
| Configuration                                                 | Port               | Mode                  | Flow Control                                                                                                    | VLAN aware                                              | VLAN tag                         | VLAN priority | PVID |  |
| Tools                                                         | 1                  | Auto Speed 🐱          |                                                                                                    |                                                         |                                  | 0             | 2    |  |
| <u>Logout</u>                                                 | 2                  | Auto Speed 🐱          |                                                                                                    |                                                         |                                  | 0             | 2    |  |
|                                                               | 3                  | Auto Speed 🐱          | <ul> <li>Image: A start of the start of the start of</li></ul> |                                                         |                                  | 0             | 2    |  |
|                                                               | 4                  | Auto Speed 🐱          | <b>V</b>                                                                                                    |                                                         |                                  | 0             | 3    |  |
|                                                               | 5                  | Auto Speed 🐱          | <ul> <li>Image: A start of the start of the start of</li></ul> |                                                         |                                  | 0             | 3    |  |
|                                                               | 6                  | Auto Speed 🐱          | <b>~</b>                                                                                                    |                                                         |                                  | 0             | 3    |  |
|                                                               | 7                  | Auto Speed 🐱          |                                                                                                    |                                                         |                                  | 0             | 1    |  |
|                                                               | 8                  | Auto Speed 🐱          |                                                                                                    |                                                         |                                  | 0             | 1    |  |
|                                                               | R                  | <b>emark</b> : 1<br>2 | <ul> <li>VLAN priority: 0</li> <li>PVID: 1-4095; 0</li> </ul>                                                                                                    | Apply<br>~3 for low priority; 4<br>reserved for managem | ~7 for high prior<br>2at porpose | ity           |      |  |

Figure 5-6 Port Configuration Web page screen

| ? | PLANET                     |
|---|----------------------------|
| ~ | Networking & Communication |

## GSW-2416SF Web Smart Switch

| Port Config     VLAN Setup     Port Trunk     Status     Misc     Configuration     Tagle | VLAN Settings<br>VLAN Group: 1 🕑 VLAN ID: 1 |      |                                                                                                    |      |        |  |
|-------------------------------------------------------------------------------------------|---------------------------------------------|------|----------------------------------------------------------------------------------------------------|------|--------|--|
| Logout                                                                                    |                                             | Port | Member                                                                                                    | Port | Member |  |
|                                                                                           |                                             | 1    |                                                                                                    | 13   |        |  |
|                                                                                           |                                             | 2    |                                                                                                    | 14   |        |  |
|                                                                                           |                                             | 3    |                                                                                                    | 15   |        |  |
|                                                                                           |                                             | 4    |                                                                                                    | 16   |        |  |
|                                                                                           |                                             | 5    |                                                                                                    | 17   |        |  |
|                                                                                           |                                             | 6    |                                                                                                    | 18   |        |  |
|                                                                                           |                                             | 7    | <b>V</b>                                                                                                    | 19   |        |  |
|                                                                                           |                                             | 8    | Image: A start of the start of the start | 20   |        |  |
|                                                                                           |                                             | 9    | <b>V</b>                                                                                                    | 21   |        |  |
|                                                                                           |                                             | 10   |                                                                                                    | 22   |        |  |
|                                                                                           |                                             | 11   | >                                                                                                    | 23   |        |  |
|                                                                                           |                                             | 12   |                                                                                                    | 24   |        |  |
|                                                                                           |                                             |      | Ар                                                                                                    | ply  |        |  |

Figure 5-7 VLAN 1 member assign Web page screen

| PLANET<br>Networking & Communication                                                                                                    |   | GSW-2416SF Web Smart Switch |          |                   |           |  |  |  |
|----------------------------------------------------------------------------------------------------|---|-----------------------------|----------|-------------------|-----------|--|--|--|
| <ul> <li>Port Config</li> <li>VLAN Setup</li> <li>Port Trunk</li> <li>Status</li> <li>Misc</li> <li>Configuration</li> <li>Tools</li> </ul> |   | VLAN                        | VLAN S   | ettings<br>VLAN I | 5<br>D: 2 |  |  |  |
| Logout                                                                                                    | 1 | Port                        | Member   | Port              | Member    |  |  |  |
|                                                                                                    |   | 1                           | <b>V</b> | 13                |           |  |  |  |
|                                                                                                    |   | 2                           |          | 14                |           |  |  |  |
|                                                                                                    |   | 3                           | <b>V</b> | 15                |           |  |  |  |
|                                                                                                    |   | 4                           | <u> </u> | 16                |           |  |  |  |
|                                                                                                    |   | 5                           |          | 17                |           |  |  |  |
|                                                                                                    |   | 6                           |          | 18                |           |  |  |  |
|                                                                                                    |   | 7                           |          | 19                |           |  |  |  |
|                                                                                                    |   | 8                           |          | 20                |           |  |  |  |
|                                                                                                    |   | 9                           |          | 21                |           |  |  |  |
|                                                                                                    |   | 10                          |          | 22                |           |  |  |  |
|                                                                                                    |   | 11                          |          | 23                |           |  |  |  |
|                                                                                                    |   | 12                          |          | 24                |           |  |  |  |
|                                                                                                    |   |                             | Ap       | ply               |           |  |  |  |

Figure 5-8 VLAN 2 member assign Web page screen

| PLANET<br>Retworking & Communication                                                                                                | GSW-2 | GSW-2416SF Web Smart Switch |          |            |   |  |  |  |
|----------------------------------------------------------------------------------------------------|-------|-----------------------------|----------|------------|---|--|--|--|
| <ul> <li>Port Config</li> <li>VLAN Setup</li> <li>Port Trunk</li> <li>Status</li> <li><u>Misc</u></li> <li>Configuration</li> </ul> | VLAN  | VLAN S                      | Settings | с.<br>D: З | 2 |  |  |  |
| Logout                                                                                                    | Port  | Member                      | Port     | Member     |   |  |  |  |
|                                                                                                    | 1     |                             | 13       |            |   |  |  |  |
|                                                                                                    | 2     |                             | 14       |            |   |  |  |  |
|                                                                                                    | 3     |                             | 15       |            |   |  |  |  |
|                                                                                                    | 4     |                             | 16       |            |   |  |  |  |
|                                                                                                    | 5     |                             | 17       |            |   |  |  |  |
|                                                                                                    | 6     |                             | 18       |            |   |  |  |  |
|                                                                                                    | 7     |                             | 19       |            |   |  |  |  |
|                                                                                                    | 8     |                             | 20       |            |   |  |  |  |
|                                                                                                    | 9     |                             | 21       |            |   |  |  |  |
|                                                                                                    | 10    |                             | 22       |            |   |  |  |  |
|                                                                                                    | 11    |                             | 23       |            |   |  |  |  |
|                                                                                                    | 12    |                             | 24       |            |   |  |  |  |
|                                                                                                    |       | Ар                          | ply      |            |   |  |  |  |

Figure 5-9 VLAN 2 member assign Web page screen

## 🖎 Notice:

Change VLAN settings for every time, you have to reboot the switch to apply new settings.

## 5.3.2.2 Overlap VLAN

The scenario described as follow:

- 1. Port-16 is the file server port for all the workstations
- 2. Port-1 to Port-15 is different devices that do need to see each other

## Setup steps

## 1. Port Setting

- 1.1 Assign VLAN 1 as the default VLAN group for all ports
- 1.2 Assign VLAN 2 for the second VLAN group with Port-1 and Port-16
- 1.3 Repeat the same steps for Port-2 to Port-15. i.e. 2 & 16, 3 & 16, ...., 15 & 16

## 2. PVID setup

- 2.1 Assign "1" (i.e. ID of VLAN 1) to Port-16 as its PVID (Port VLAN ID).
- 2.2 Assign "2" to Port-1 as its PVID
- 2.3 Repeat above steps for Port-2 to Port-15 with its PVID, i.e. 3 (Port-2), 4 (Port-3), to 16 (Port-15)

After the above steps Port-1 to Port-15 is being separated physically due to it belongs to different VLAN groups (different VLAN). However, they all can access Port-16 due to Port-16 is using PVID 1 to communicate with port 1 to port 15.

## Notice:

Change VLAN settings for every time, you have to **reboot** the switch to apply new settings.

## 5.4 Port Trunk Setup

This section allows you to disable or enable trunk function of two ports or four ports together to speed up data transmission. The GSW-2416SF provides up to 3 Trunk group, each group supports maximum 4 ports, the screen in Figure 5-10 appears.

| PLANET<br>Networking & Communication                                                    | GSW-2416SF Web Smart Switch                                                              |
|-----------------------------------------------------------------------------------------|------------------------------------------------------------------------------------------|
| <ul> <li>Port Config</li> <li>VLAN Setup</li> <li>Port Trunk</li> <li>Status</li> </ul> | <b>Trunk Setting</b><br>The selected trunk port setting must set to the same VLAN Group. |
| Misc                                                                                    | ID Member                                                                                |
| Configuration                                                                           | 01 Disable 🗸                                                                             |
| Logout                                                                                  | 02 Disable                                                                               |
|                                                                                         | 03 Disable 🗸                                                                             |
|                                                                                         | Apply                                                                                    |

Figure 5-10 GSW-2416SF Port Trunk Setup Web Page screen

To configure the Port Trunk, with the specific Trunk ID, select Member ports to meet required. The screen in Figure 5-11 appears:

| PLANET<br>Networking & Communication                                                                                                    | GSW-2416SF Web Smart Switch                                                                   |
|----------------------------------------------------------------------------------------------------|-----------------------------------------------------------------------------------------------|
| <ul> <li>Port Config</li> <li>VLAN Setup</li> <li>Port Trunk</li> <li>Status</li> <li>Misc</li> <li>Configuration</li> <li>Tools</li> <li>Logout</li> </ul> | D       Member         01       Disable         02       Disable         03       01,02,03,04 |

Figure 5-11 GSW-2416SF Port Trunk Setup Web Page screen

The Trunk group and members are fixed assign. Please refer to the following table:

| ID | Member                                                          |
|----|-----------------------------------------------------------------|
| 01 | <ul> <li>Disable</li> <li>01,02</li> <li>01,02,03,04</li> </ul> |
| 02 | <ul> <li>Disable</li> <li>09,10</li> <li>09,10,11,12</li> </ul> |
| 03 | <ul> <li>Disable</li> <li>17,18</li> <li>17,18,19,20</li> </ul> |

## Notice:

- 1. After turn on the port trunk feature, port 1 and port 2 or port 17,18,19,20 should connect to another switch, such as another GSW-2416SF, that also supports port trunk feature to double the bandwidth in between. Otherwise, if the connected switch do not support port trunk, it will cause network loop and hangs the whole network.
- 2. The GSW-2416SF doesn't support LACP (Link Aggregation control Protocol) trunk type yet. Connect with LACP type switch the trunk function might be failed.
- 3. Within the same Trunk Group, the member ports have to be configured with the same settings, such as port speed and VLAN etc.

## 5.5 Status

## 5.5.1 Port Status

This section displayed the current link status of each port on GSW-2416SF. It's help the manager easy to get the connection info. The screen in Figure 5-12 appears.

| ort Config<br>LAN Setup   |      |      |          | Port         | Statu | s    |           |              |
|---------------------------|------|------|----------|--------------|-------|------|-----------|--------------|
| ort Trunk<br>tatus        | Port | Link | Speed    | Flow Control | Port  | Link | Speed     | Flow Control |
| Port Status<br>Statistics | 1    |      | 10M Half | Enable       | 13    |      | 100M Full | Enable       |
| <u>ridustics</u>          | 2    |      | 10M Half | Enable       | 14    |      | 10M Half  | Enable       |
| <u>iC</u>                 | 3    |      | 10M Half | Enable       | 15    |      | 10M Half  | Enable       |
| ls                        | 4    |      | 10M Half | Enable       | 16    |      | 10M Half  | Enable       |
| <u>jout</u>               | 5    |      | 10M Half | Enable       | 17    |      | 10M Half  | Disable      |
|                           | 6    |      | 10M Half | Enable       | 18    |      | 10M Half  | Disable      |
|                           | 7    |      | 10M Half | Enable       | 19    |      | 10M Half  | Disable      |
|                           | 8    |      | 10M Half | Enable       | 20    |      | 10M Half  | Disable      |
|                           | 9    |      | 10M Half | Enable       | 21    |      | 10M Half  | Disable      |
|                           | 10   |      | 10M Half | Enable       | 22    |      | 10M Half  | Disable      |
|                           | 11   |      | 10M Half | Enable       | 23    |      | 10M Half  | Disable      |
|                           | 12   |      | 10M Half | Enable       | 24    |      | 10M Half  | Disable      |

Figure 5-12 GSW-2416SF Port Status Web Page screen

## 5.5.2 Statistics

This section displayed the current traffic statistics of each port on GSW-2416SF. The screen in Figure 5-13 appears.

The content of the statistics table include the following items:

- TX OK: Number of transmitted packets.
- RX OK: Number of received packets.
- TX Error: Number of transmitted packets with error ( CRC error etc).
- RX Error: Number of received packets with error (CRC error etc).

(The unit of the above value is "packets")

## Notice:

The TX/RX packets counted with error might because:

- Packet with a bad FCS.
- Packets were less than 64 bytes or greater than 1522 bytes.
- Packets were dropped due to lack of resources.

| PLANEI<br>Networking & Communication                                                    |      | GSW-:   | 2416SF     | Web Sm   | art Swite | dh.  |       |       |          |            |
|-----------------------------------------------------------------------------------------|------|---------|------------|----------|-----------|------|-------|-------|----------|------------|
| <ul> <li>Port Config</li> <li>VLAN Setup</li> <li>Port Trunk</li> <li>Status</li> </ul> | Stat | tistics | e(Dackots) |          |           |      |       |       |          | r] Refresh |
| Port Status<br>Statistics                                                               | Port | Tx Ok   | Rx Ok      | Tx Error | Rx Error  | Port | Tx Ok | Rx Ok | Tx Error | Rx Error   |
| Misc                                                                                    | 1    | 0       | 0          | 0        | 0         | 13   | 558   | 774   | 0        | 0          |
| Configuration                                                                           | 2    | 0       | 0          | 0        | 0         | 14   | 0     | 0     | 0        | 0          |
| Tools                                                                                   | 3    | 0       | 0          | 0        | 0         | 15   | 0     | 0     | 0        | 0          |
| Logout                                                                                  | 4    | 0       | 0          | 0        | 0         | 16   | 0     | 0     | 0        | 0          |
|                                                                                         | 5    | 0       | 0          | 0        | 0         | 17   | 0     | 0     | 0        | 0          |
|                                                                                         | 6    | 0       | 0          | 0        | 0         | 18   | 0     | 0     | 0        | 0          |
|                                                                                         | 7    | 0       | 0          | 0        | 0         | 19   | 0     | 0     | 0        | 0          |
|                                                                                         | 8    | 0       | 0          | 0        | 0         | 20   | 0     | 0     | 0        | 0          |
|                                                                                         | 9    | 0       | 0          | 0        | 0         | 21   | 0     | 0     | 0        | 0          |
|                                                                                         | 10   | 0       | 0          | 0        | 0         | 22   | 0     | 0     | 0        | 0          |
|                                                                                         | 11   | 0       | 0          | 0        | 0         | 23   | 0     | 0     | 0        | 0          |
|                                                                                         | 12   | 0       | 0          | 0        | 0         | 24   | 0     | 0     | 0        | 0          |

Figure 5-13 GSW-2416SF Port Statistics Web Page screen

There're also two buttons at the statistics web page - "Clear" and "Refresh".

Press the "Clear" button will clear the current traffic statistic value.

Press the "Refresh" button will update the latest traffic statistic value, especially for the traffic keeps on transmitting.

## **5.6 Misc Configuration**

This section provides Misc Configuration of GSW-2416SF.

## 5.6.1 System Setup

This section provides System Configuration of GSW-2416SF, the screen in Figure 5-14 appears and table 5-4 descriptions the System Configuration objects of GSW-2416SF.

| PLANET<br>Retworking & Communication                                    | GSW-2416SF Web S | mant Switch          |  |
|-------------------------------------------------------------------------|------------------|----------------------|--|
| <ul> <li>Port Config</li> <li>VLAN Setup</li> <li>Port Trunk</li> </ul> | \$               | System Configuration |  |
| <u>Status</u>                                                           | MAC Address      | 00-11-22-33-44-55    |  |
| Port Status<br>Statistics                                               | SAV Version      | 1.0 (BLD20060523)    |  |
|                                                                         | H/W Version      | 1.0                  |  |
| Misc                                                                    | IP Address       | 192.168.0.100        |  |
| <u>Configuration</u><br>System Setup                                    | Subnet Mask      | 255.255.255.0        |  |
| Tools                                                                   | Gateway          | 192.168.0.254        |  |
| Logout                                                                  | Name             | admin                |  |
|                                                                         | Password         |                      |  |
|                                                                         |                  | Apply                |  |

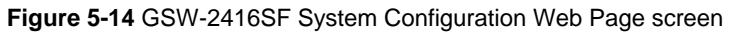

| Object      | Description                                                                                                    |
|-------------|----------------------------------------------------------------------------------------------------|
| Mac address | Display Mac address of GSW-2416SF.                                                                                                    |
| S/W Version | Display firmware version of GSW-2416SF.                                                                                                    |
| H/W Version | Display Hardware version of GSW-2416SF                                                                                                    |
| IP Address  | Allow user to assign new IP address of GSW-2416SF, after setup completed.<br>Please press " <b>Apply</b> " button and switch will take effect immediately.  |
| Subnet Mask | Allow user to assign new Subnet Mask of GSW-2416SF, after setup completed.<br>Please press " <b>Apply</b> " button and switch will take effect immediately. |
| Gateway     | Allow user to assign new Gateway of GSW-2416SF, after setup completed. Please press<br>" <b>Apply</b> " button and switch will take effect immediately.     |
| Name        | Display the administrator account of the switch. Default account is "admin"                                                                                 |
| Password    | Allow user to change the password and maximum up to 8 characters<br>Please press " <b>Apply</b> " button and switch will take effect immediately.           |

Table 5-4 Descriptions of the System Configuration screen Objects

Once the setup completed and the IP address of the device be changed, you might loss the web connection. Modify your PC's IP domain to the same with the new IP address of GSW-2416SF.

## 5.7 Tools

This section provides two management tools of GSW-2416SF- Reboot and Factory Reset.

## 5.7.1 Reboot

This section provides reboot GSW-2416SF, after choose this function and the following screen appears in Figure 5-15. Please press **"Warm Reboot"** button to take effect immediately. After system reboot, the manager has to **refresh** the browser and **re-login** web interface with correct username **"admin"** and password, the screen in Figure 5-16 appears.

| PLANET<br>Networking & Communication                                                                                                    | GSW-2416SF Web Smart Switch                           |
|----------------------------------------------------------------------------------------------------|-------------------------------------------------------|
| <ul> <li>Port Config</li> <li>VLAN Setup</li> <li>Port Trunk</li> <li>Status</li> <li>Port Status</li> <li>Statistics</li> </ul>                           | Warm Reboot<br>Warm reboot the system.<br>Warm Reboot |
| <ul> <li>Misc<br/><u>Configuration</u><br/><u>System Setup</u></li> <li><u>Tools</u><br/><u>Reboot</u><br/><u>Factory Reset</u></li> <li>Logout</li> </ul> |                                                       |

Figure 5-15 The GSW-2416SF reboot system Web Page screen

|                | PLANET<br>Networking & Communication |
|----------------|--------------------------------------|
| Welcom to PL   | ANET GSW-2416SF Web Management       |
| Please enter u | ser name and password.               |
| User Name      |                                      |
| Password       |                                      |
|                | OK Cancel                            |
|                |                                      |

Figure 5-16 The GSW-2416SF login Web Page screen

## 5.7.2 Factory Reset

This section provides reset GSW-2416SF to factory default mode, default value to as following configuration:

- Default IP address: 192.168.0.100
- Subnet mask: 255.255.255.0
- Default Gateway: 192.168.0.254
- The other setting value is back to disable or none.

After choose this function and the following screen appears in Figure 5-17.

| PLANET<br>Networking & Communication                                                                                     | GSW-2416SF Web Smart Switch                                                                           |
|----------------------------------------------------------------------------------------------------|----------------------------------------------------------------------------------------------------|
| Port Config<br>VLAN Setup<br>Port Trunk<br>Status<br>Misc<br>Configuration<br>Tools<br>Reboot<br>Factory Reset<br>Logout | Factory Reset<br>Please be aware that all configuration will reset to default value.<br>Factory Reset |
|                                                                                                    |                                                                                                    |

Figure 5-17 The GSW-2416SF reset to factory default Web Page screen

Please press **"Factory Reset"** button to take effect and the switch will reboot automatically. After system reboot, the manager has to **refresh** the browser and **re-login** web interface with default username **"admin"** without password, the screen in Figure 5-18 appears.

| nent |
|------|
|      |
|      |
|      |
|      |
|      |

Figure 5-18 The GSW-2416SF login Web Page screen

## 5.8 Logout

This section allows to logout the GSW-2416SF. Press "**Logout**" item in the Web Menu, it take effect immediately. If the manager wants to re-login, press the "**Re-Login**" button. The screen in Figure 5-19 and Figure 5-20 appears.

| PLANET<br>Networking & Communication                                                                                                    | GSW-2416SF Web Smart Switch |
|----------------------------------------------------------------------------------------------------|-----------------------------|
| Port Config<br>VLAN Setup<br>Port Trunk<br>Status<br><u>Misc</u><br>Configuration<br><u>Tools</u><br><u>Reboot</u><br><u>Factory Reset</u><br>Logout | Cookie Time Out<br>Re Login |

Figure 5-19 The GSW-2416SF Logout Web Page screen

|                | PLANET<br>Networking & Communication |
|----------------|--------------------------------------|
| Welcom to PL   | ANET GSW-2416SF Web Management       |
| Please enter u | ser name and password.               |
| User Name      |                                      |
| Password       |                                      |
|                | OK Cancel                            |

Figure 5-20 The GSW-2416SF login Web Page screen

## **6. SWITCH OPERATION**

## 6.1 Address Table

The Switch is implemented with an address table. This address table composed of many entries. Each entry is used to store the address information of some node in network, including MAC address, port no, etc. This information comes from the learning process of Ethernet Switch.

## 6.2 Learning

When one packet comes in from any port. The Switch will record the source address, port no. And the other related information in address table. This information will be used to decide either forwarding or filtering for future packets.

## 6.3 Forwarding & Filtering

When one packet comes from some port of the Ethernet Switching, it will also check the destination address besides the source address learning. The Ethernet Switching will lookup the address-table for the destination address. If not found, this packet will be forwarded to all the other ports except the port which this packet comes in. And these ports will transmit this packet to the network it connected. If found, and the destination address is located at different port from this packet comes in, the Ethernet Switching will forward this packet to the port where this destination address is located according to the information from address table. But, if the destination address is located at the same port with this packet comes in, then this packet will be filtered. Thereby increasing the network throughput and availability.

## 6.4 Store-and-Forward

Store-and-Forward is one type of packet-forwarding techniques. A Store-and Forward Ethernet Switching stores the incoming frame in an internal buffer, do the complete error checking before transmission. Therefore, no error packets occurrence, it is the best choice when a network needs efficiency and stability.

The Ethernet Switch scans the destination address from the packet-header, searches the routing table provided for the incoming port and forwards the packet, only if required. The fast forwarding makes the switch attractive for connecting servers directly to the network, thereby increasing throughput and availability. However, the switch is most commonly used to segment existing hubs, which nearly always improves overall performance. An Ethernet Switching can be easily configured in any Ethernet network environment to significantly boost bandwidth using conventional cabling and adapters.

Due to the learning function of the Ethernet switching, the source address and corresponding port number of each incoming and outgoing packet are stored in a routing table. This information is subsequently used to filter packets whose destination address is on the same segment as the source address. This confines network traffic to its respective domain, reducing the overall load on the network.

The Switch performs "Store and forward" therefore, no error packets occur. More reliably, it reduces the re-transmission rate. No packet loss will occur.

## 6.5 Auto-Negotiation

The STP ports on the GSW-2416SF Switch have built-in "Auto-negotiation". This technology automatically sets the best possible bandwidth when a connection is established with another network device (usually at Power On or Reset). This is done by detect the modes and speeds at the second of both device is connected and capable of, Both 10Base-T and 100Base-TX devices can connect with the port in either Half- or Full-Duplex mode. 1000Base-T can be only connected in Full-duplex mode.

## 7.TROUBLESHOOTING

This chapter contains information to help you solve problems. If the Switch is not functioning properly, make sure the Ethernet Switch was set up according to instructions in this manual.

### The Link LED is not lit

#### Solution:

Check the cable connection and remove duplex mode of the Switch.

#### Some stations cannot talk to other stations located on the other port

Solution:

Please check the VLAN, port trunking function that may introduce this kind of problem.

#### Performance is bad

Solution:

Check the full duplex status of the Ethernet Switch. If the Ethernet Switch is set to full duplex and the partner is set to half duplex, then the performance will be poor.

### 100Base-TX port link LED is lit, but the traffic is irregular

Solution:

Check that the attached device is not set to dedicate full duplex. Some devices use a physical or software switch to change duplex modes. Auto-negotiation may not recognize this type of full-duplex setting.

#### Why the Switch doesn't connect to the network

Solution:

Check the LNK/ACT LED on the switch Try another port on the Switch Make sure the cable is installed properly Make sure the cable is the right type Turn off the power. After a while, turn on power again.

#### How to deal forgotten password situation of GSW-2416SF?

Solution:

1. Please contact Planet switch support team and the mail address is support\_switch@planet.com.tw

## APPENDIX A NETWORKING CONNECTION

## A.1 Switch's RJ-45 Pin Assignments

## 10/100Base-TX

| Contact    | MDI      | MDI-X    |
|------------|----------|----------|
| 1          | 1 (TX +) | 3        |
| 2          | 2 (TX -) | 6        |
| 3          | 3 (RX +) | 1        |
| 6          | 6 (RX -) | 2        |
| 4, 5, 7, 8 | Not used | Not used |

## A.2 1000Mbps, 1000Base-T

| Contact | MDI    | MDI-X  |
|---------|--------|--------|
| 1       | BI_DA+ | BI_DB+ |
| 2       | BI_DA- | BI_DB- |
| 3       | BI_DB+ | BI_DA+ |
| 4       | BI_DC+ | BI_DD+ |
| 5       | BI_DC- | BI_DD- |
| 6       | BI_DB- | BI_DA- |
| 7       | BI_DD+ | BI_DC+ |
| 8       | BI_DD- | BI_DC- |

Implicit implementation of the crossover function within a twisted-pair cable, or at a wiring panel, while not expressly forbidden, is beyond the scope of this standard.

## A.3 RJ-45 cable pin assignment

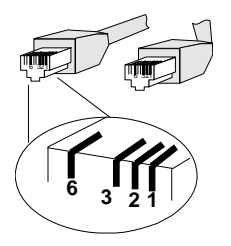

There are 8 wires on a standard UTP/STP cable and each wire is color-coded. The following shows the pin allocation and color of straight cable and crossover cable connection:

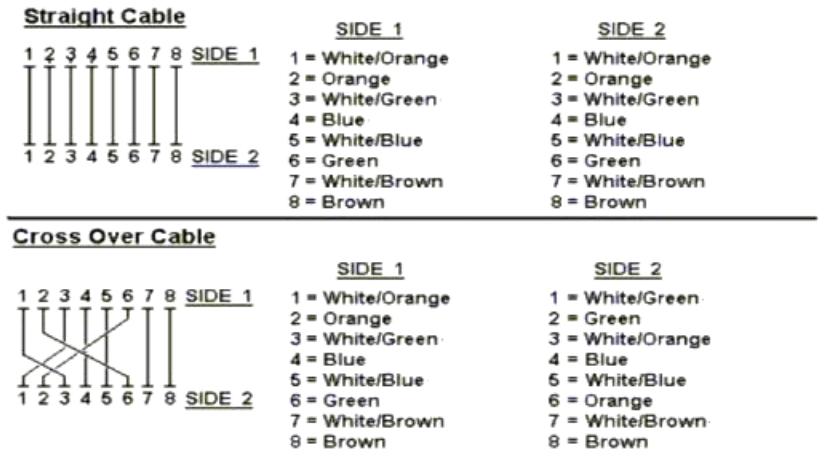

## Figure A-1: Straight-Through and Crossover Cable

Please make sure your connected cables are with same pin assignment and color as above picture before deploying the cables into your network.

2080-A82050-000

CE